# HACKING YOUR GF'S X BOYFRIEND

## (Protocol Analysis & Comp. Forensics)

### Written By :

Nípun Jaswal ( Ap3x Pr3Dator )

AFCEH , CISE , C|EH

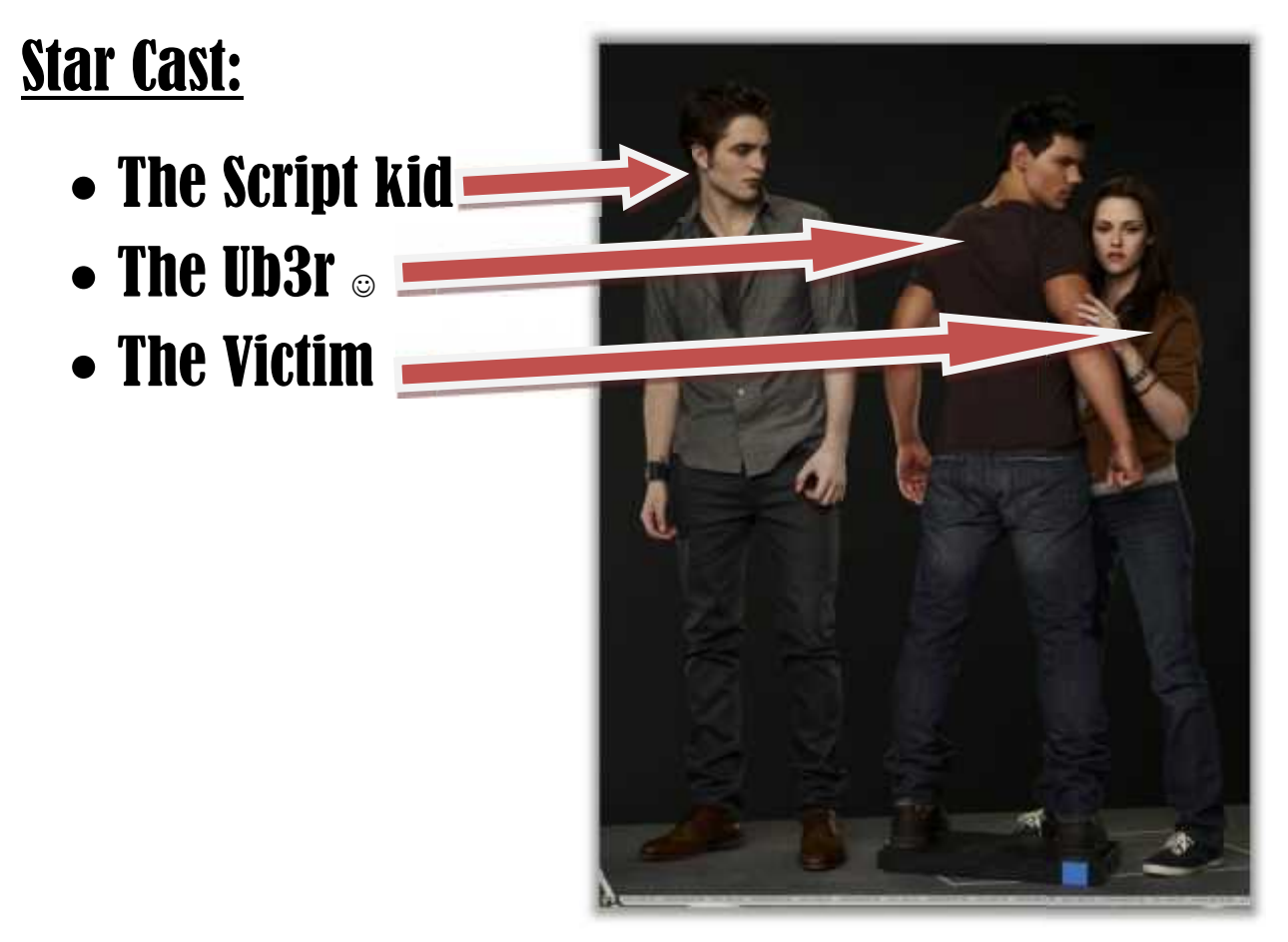

Catch That Looser who's recording every activity.

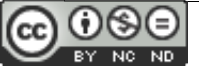

### Dedicated To My Mom / My Best Friend:

### Mrs. Sushma Jaswal

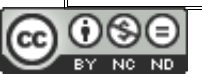

## **About The Author**

Nipun Jaswal is an IT-Security researcher presently working in the field of penetration testing and vulnerability assessments, he is currently holding the position of **Chief Technical Officer** in **Secugenius Security Solutions**, **India**.

He is also working as Marketing & Conference Head at DEFCON PUNJAB (DC141001), He is certified with 3 prestigious certifications – Ankit Fadia's Certified Ethical Hacker, Certified Information Security Expert, Certified Ethical Hacker By EC-COUNCIL US. He is also the FOUNDER / Sr. Administrator at www.starthack.com, also he has worked as the R&D Security Analyst At Cyber Cure Solutions New Delhi and he is also the Ambassador of EC-COUNCIL for security courses in Lovely Professional University.

His field Of Interest and expertise is – Metasploit Exploitation Framework and exploit development, Wireless Security, Protocol Analysis and Cyber forensics

He has tested and patched over 30k websites and currently helped **Schools India** enterprise to successfully patch over **900** hacked websites by Pakistani hackers.

His Recent research on Metasploit Framework was previously published in a research paper called "<u>Blind date with your</u> <u>girlfriend</u>" which got over 25k hits all over the world .

He is presently working on IEEE 802.11 protocol and Mail Tracking System. He is currently pursuing his final year in bachelors of technology from Lovely professional university

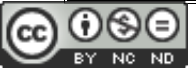

## Introduction

Elizabeth wakes up Monday morning and starts her regular social media, suddenly she founds that none of her email, social media , and bank account password are working she is unable to realize that what exactly just got happened . Later she finds out that her system has been hacked and each of her activity had been monitored and stolen. Later in the evening she finds that a private video chat of her is leaked on a professional porn site. She gets depressed and calls out her boyfriend who's the cyber crime investigator in the nearby crime branch. Kevin finds that her system has been trojanised and there is no trace of the file which is sending all the information. Elizabeth suspiciously thinks of her X boy friend who was interested in doing such activities in his college life. Now Kevin starts investigating and monitors her network for suspicious activities and tries to trace the victim out. Kevin is good at monitoring network and has deep knowledge of forensics and protocols working.

After some time he founds that some packets from SMTP are regularly sent by the system to an unknown server and he collects its credentials from there. From the email id he is now able to trace the attacker and quickly goes in and arrests the culprit. Now rephrasing the whole scene we will be looking at how the attacker was able to create a malicious file? , how the attacker collected data from the target system? How Kevin was able to trace the victim?

So let's start up things from the very beginning how everything actually happened?

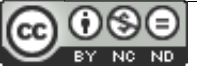

In Order To Know The Importance of writing this research paper . I have included the screenshots and scenarios from both the attacker's side and the victim side .

So First Of All The Tools We Will Require In this Research :

- 1. Any Good Keylogger
- 2. A Binder / Crypter
- 3. Wireshark

In This Case we will be using Ardamax Keylogger Preety Basic one . but the technique works for all.

So First Lets Move on to the Attacker Machine .

I Assume You Can install a Basic Keylogger Software on your systems .

After Successful installation of the keylogger (Ardamax)

We have our system tray like this :

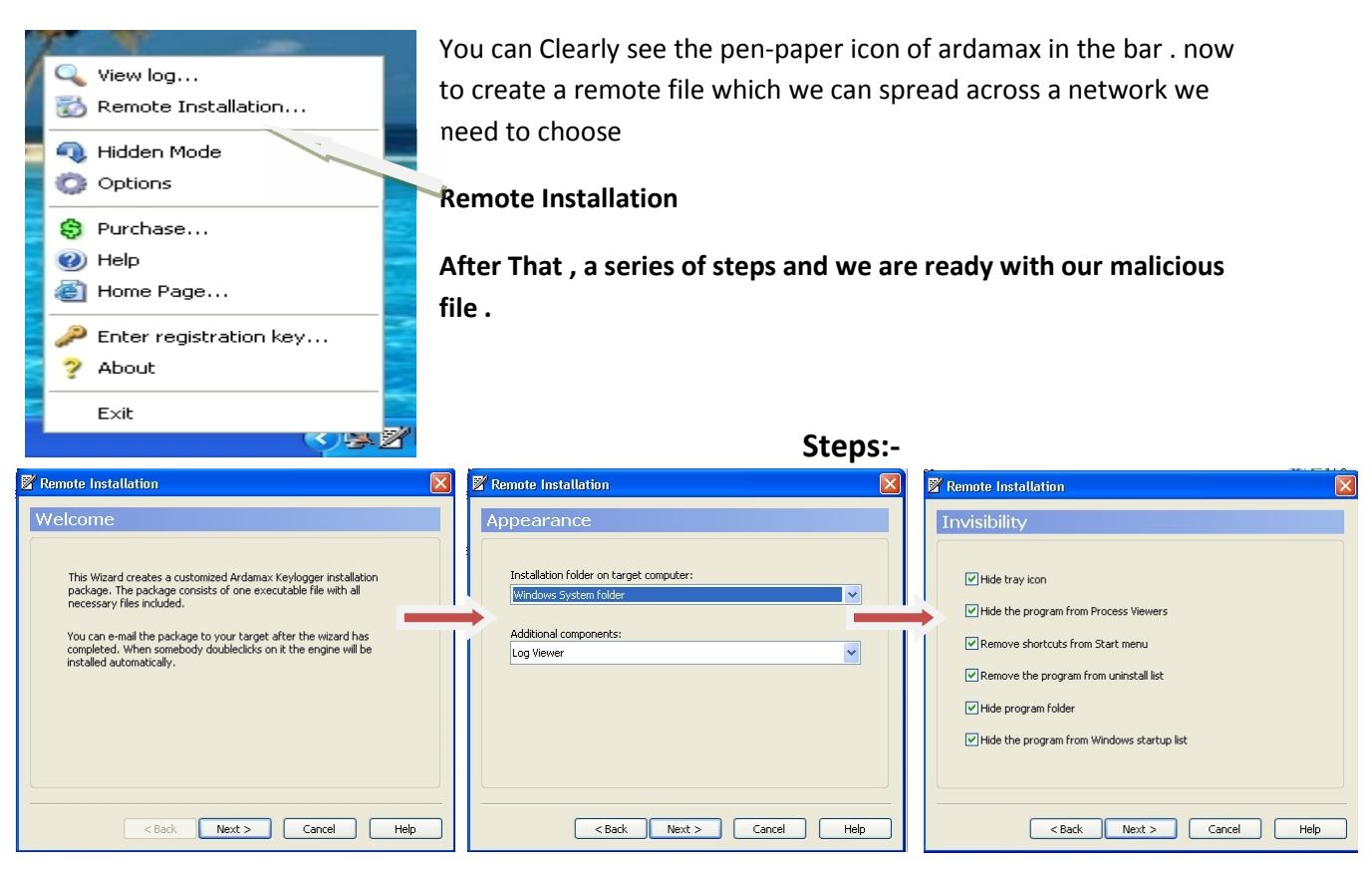

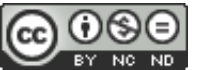

|                               | Kemote Installation                                                                                                    | 🔜 🗹 Re                     | mote Installation                        |    |
|-------------------------------|----------------------------------------------------------------------------------------------------|----------------------------|------------------------------------------|----|
| Security                      | Web Update                                                                                                    | Ор                         | tions                                    |    |
|                               |                                                                                                    |                            |                                          |    |
| Enable Change password        | Check for updates                                                                                                    |                            | Run on Windows startup                   |    |
| ✓ Protect Hidden Mode         | Download updates automatically                                                                                                    |                            | Start in Hidden Mode                     |    |
| ✓ Protect log file            | ✓ Install after downloading                                                                                                    |                            | Ctrl + Shift + Alt + H         6/28/2012 | ~  |
| Protect program options       | Update Now                                                                                                    |                            | Interface language:                      |    |
| Cock program closing          |                                                                                                    |                            | Linglish 💌                               |    |
|                               |                                                                                                    |                            |                                          |    |
|                               |                                                                                                    |                            |                                          |    |
| < Back Next > Cancel          | Help < ' '' Next >                                                                                                    | Cancel Help                | < Back Next > Cancel                     | He |
| 🛿 Remote Installation         |                                                                                                    | Remote Installation        |                                          |    |
| Control                       |                                                                                                    | Email                      |                                          |    |
| Control                       |                                                                                                    | Lindi                      |                                          |    |
|                               |                                                                                                    | Send To:                   |                                          |    |
|                               | minutes                                                                                                    | nipunjaswal@rocketmail.com | Test                                     |    |
| Email                         |                                                                                                    | Send From:                 |                                          |    |
| Email                         |                                                                                                    | admin@starthack.com        |                                          |    |
|                               |                                                                                                    | SMTP Host:                 | Port:                                    |    |
| Log format:                   |                                                                                                    | mail.starthack.com         | 25 Find                                  |    |
| HTML (web page)               | ✓                                                                                                    | Username:                  | Password:                                |    |
| Send only if log size exceeds | 50 🗘 КЬ                                                                                                    | admin+scartnack.com        |                                          |    |
|                               |                                                                                                    |                            |                                          |    |
|                               |                                                                                                    |                            |                                          |    |
| < Back Next >                 | Cancel Help                                                                                                    | < Back                     | Next > Cancel Help                       |    |
| Rema                          | te Installation                                                                                                    |                            |                                          |    |
|                               |                                                                                                    |                            |                                          |    |
|                               |                                                                                                    |                            |                                          |    |
| Ema                           | il                                                                                                    |                            |                                          |    |
| Ema                           | il                                                                                                    |                            |                                          |    |
| Ema                           | il<br>nd To:                                                                                                    |                            |                                          |    |
| Ema<br>Sei<br>ni              | il<br>nd To:<br>'punjaswal@rocketmail.com                                                                                                    | Test                       |                                          |    |
| Ema<br>Sei<br>Sei             | il<br>nd To:<br>ipunjaswal@rocketmail.com<br>ad From:                                                                                                    | Test                       |                                          |    |
| Ema<br>Sei<br>A               | il<br>nd To:<br>ipunjaswal@rocketmail.com<br>od From:<br><mark>r damax Keylogger</mark>                                                                                    | Test                       |                                          |    |
| Ema<br>Se<br>N                | il<br>nd To:<br>ipunjaswal@rocketmail.com<br>nd From:<br>r damax Keylogger<br>The test of e-mail delivery has been com                                                     | Test                       |                                          |    |
| Ema<br>Se<br>A                | il<br>nd To:<br>ipunjaswal@rocketmail.com<br>od From:<br>r damax Keylogger<br>The test of e-mail delivery has been com<br>Check your mailbox.                              | Test                       |                                          |    |
| Ema<br>Sei<br>A               | il<br>nd To:<br>ipunjaswal@rocketmail.com<br>od Erom:<br>rdamax Keylogger<br>The test of e-mail delivery has been con<br>Check your mailbox.                               | Test                       |                                          |    |
| Ema<br>Se<br>A                | il<br>nd To:<br>ipunjaswal@rocketmail.com<br>nd Erom:<br>r damax Keylogger<br>i The test of e-mail delivery has been corr<br>Check your mailbox.<br>OK                     | Test                       |                                          |    |
| Ema<br>Se<br>A                | il<br>nd To:<br>ipunjaswal@rocketmail.com<br>ord From:<br>ordamax Keylogger<br>OK<br>OK                                                                                    | Test                       |                                          |    |
| Ema<br>Se<br>P                | il<br>nd To:<br>ipunjaswal@rocketmail.com<br>od Erom:<br>r damax Keylogger<br>the test of e-mail delivery has been com<br>Check your mailbox.<br>OK                        | Test                       |                                          |    |
| Ema<br>Se<br>A                | il<br>nd To:<br>ipunjaswal@rocketmail.com<br>od Erom:<br>xr damax Keylogger<br>iv damax Keylogger<br>The test of e-mail delivery has been com<br>Check your mailbox.<br>OK | Test                       |                                          |    |
| Ema<br>in<br>Se               | il nd To: ipunjaswal@rocketmail.com od From: vr damax Keylogger                                                                                                    | Test                       |                                          |    |
| Se Ardamay Keylogoor          | il nd To: ipunjaswal@rocketmail.com od From: vrdamax Keylogger                                                                                                    | Test                       | 77 DM                                    |    |

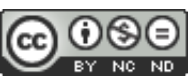

| www.StartHack.com                                                                                                    | Pa No.7                                                                                                    |
|----------------------------------------------------------------------------------------------------|----------------------------------------------------------------------------------------------------|
| Kemote Installation                                                                                                    | X                                                                                                    |
| Screenshots                                                                                                    |                                                                                                    |
| Capture screenshot every     Target:     Image Quality:     Low     Image Quality:     Low     Image Quality:     Low     Image Quality:     Low     Image Quality:     Low     Image Quality:     Low     Image Quality:     Low     Image Quality:     Low     Image Quality:     Low     Image Quality:     Low     Image Quality:     Low     Image Quality:     Low     Image Quality:     Low     Image Quality:     Low     Image Quality:     Image Quality: <th>High</th> | High                                                                                                    |
| Remote Installation                                                                                                    | X                                                                                                    |
| se<br>Se<br>Se<br>Se<br>Se<br>Se<br>Finish<br>Summary information:<br>When someone clicks "Install.exe", keyloge<br>installed. It will be invisible in the syst<br>Start menu, Autostart list, list of installed<br>its installation folder. Each 5 minutes it will<br>"nipunjaswal@rocketmail.com" via e-mail. 1<br>invisible mode, the "Ctrl + Alt + Shift + H"<br>Password protection (Security Page) is not                                                                                                    | ger will be invisibly<br>th Windows in the<br>tem tray, Task Manager,<br>software, it will also hide<br>send logs to<br>ro enable/disable the<br>key combination is used.                                                                                                    |
|                                                                                                    | StartHack com         Screenshots         Capture screenshot every 5 in in         Target:         Image Quality:         Low         Image Quality:         Low         Setting Comments         Setting Comments         Setting Comments         Setting Comments         Setting Comments         Setting Comments         Setting Comments         Setting Comments         Setting Comm |

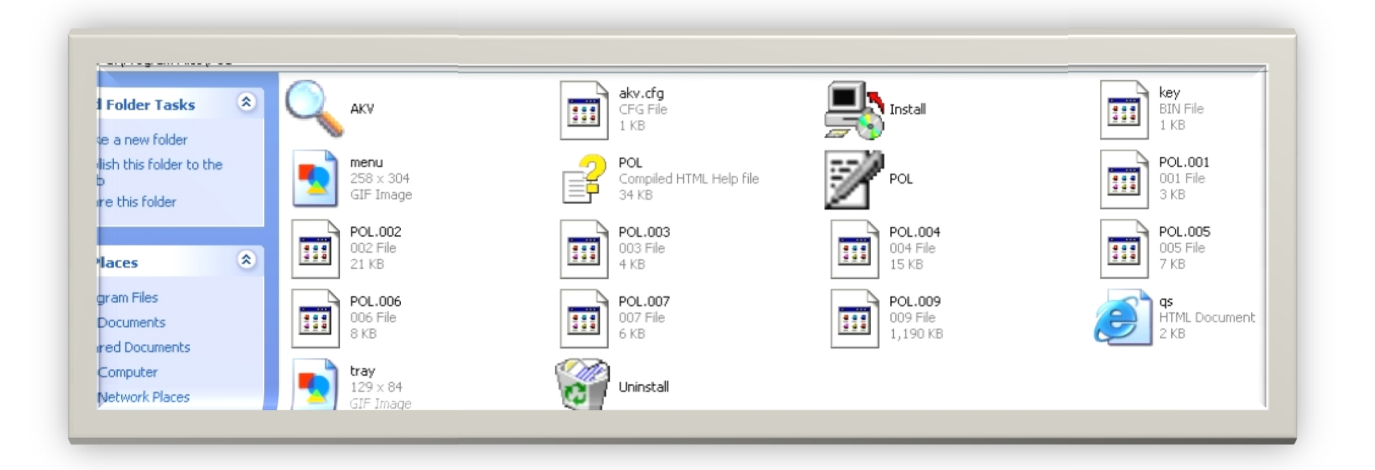

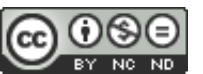

#### Written by : Nipun Jaswal

**FB Connect** 

08E

As You guys can see how easy is to create a malicious file, but guys the difficult part is to bind and crypt the file . So it evades antivirus detection

I would like to recommend you to two crypters which generate 100% FUD files

- ✓ Heaven Crypter
- ✓ Chrome Crypter

Now I leave binding and Crypting up to you as it's easy to perform if you have the right tools.

Now send your files to the victim.

Also, most importantly the above installation snapshot no. 7 & 8

Plays an important role

Here the Logs are sent to: nipunjaswal@rocketmail.com Call it A

By remotely logging into: <a href="mailto:admin@starthack.com">admin@starthack.com</a> Call it B

So technically the mail id which is sending a mail to **A is B**.

Every time a remote key logger is used it requires you to supply username and the password of the mail id which is used to send the logs created by the Key logger to the attacker which is **A** 

Now also these logs can be sent via **FTP.** Which can also be traced using same technique.

#### Terminologies used here:

#### **SMTP: Simple Mail Transfer Protocol**

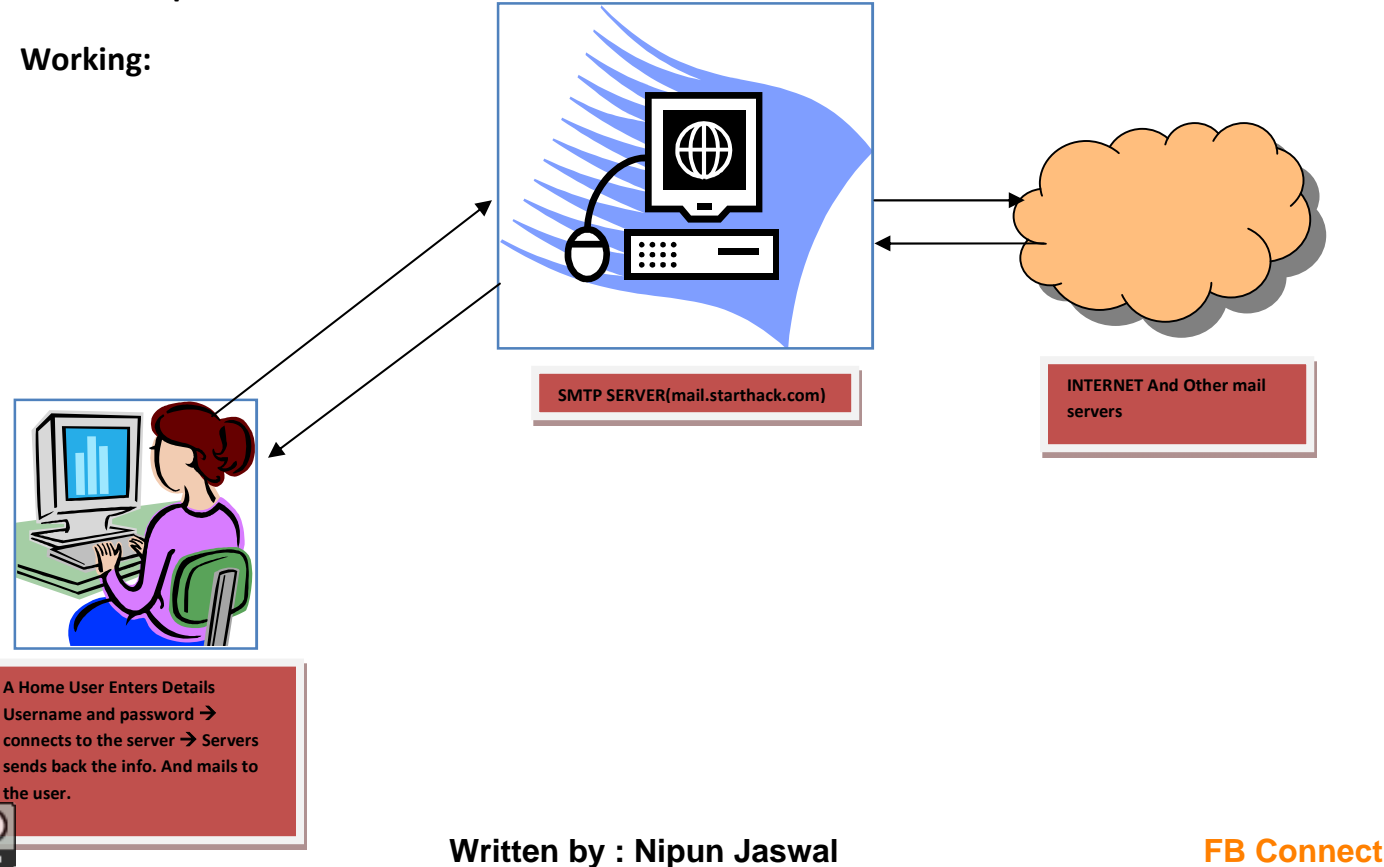

## Attack Scenario

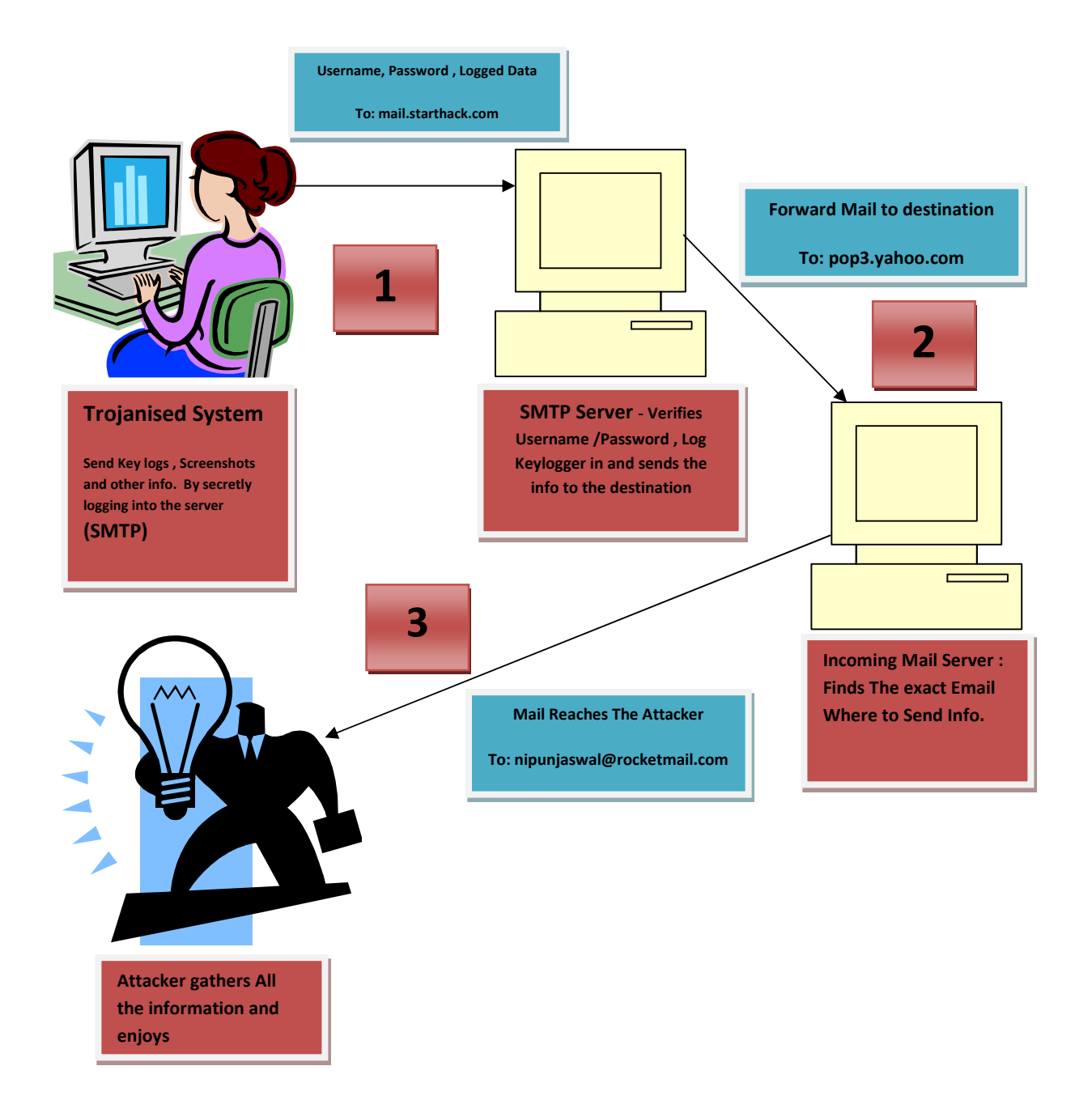

So Now The Question That Arises Is We Know That The Communication is happening between the key logger and the attacker . but **we can't see it** because key loggers come with options such as hide

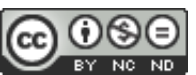

Written by : Nipun Jaswal

**FB Connect** 

from process view , hidden files that we can't find where exactly they are or how exactly they work ? or where the actual file that sends the information back and forth to the attacker is ? where do it resides ?

We take typical two scenarios 1 - where we know the file capturing and transmitting information and  $2^{nd}$  where we dnt knw the location of the file

Typically if we know where the file is , what we can do? We can simply try to delete that ..

But will it repent the lost information? .. the answer is **NO** .. or do we know where exactly It has travelled and to whom?

Again the Anwer is NO.

What in case 1 one actually do?

A Good Known REVERSE ENGINEER can break the shackles of the malicious file and can try finding out where the information has exactly gone .

But We must keep in mind every person out there in the real world may not be an expert REVERSE ENGINEER.. or have no relation to it ..

Also , if you dnt knw exactly which file is suspicious what can u do?

#### Now I will demonstrate you guys a little bit about packet capturing .

in a normal case a typical communication happens when you send out something or receive something from the internet

this happens like –

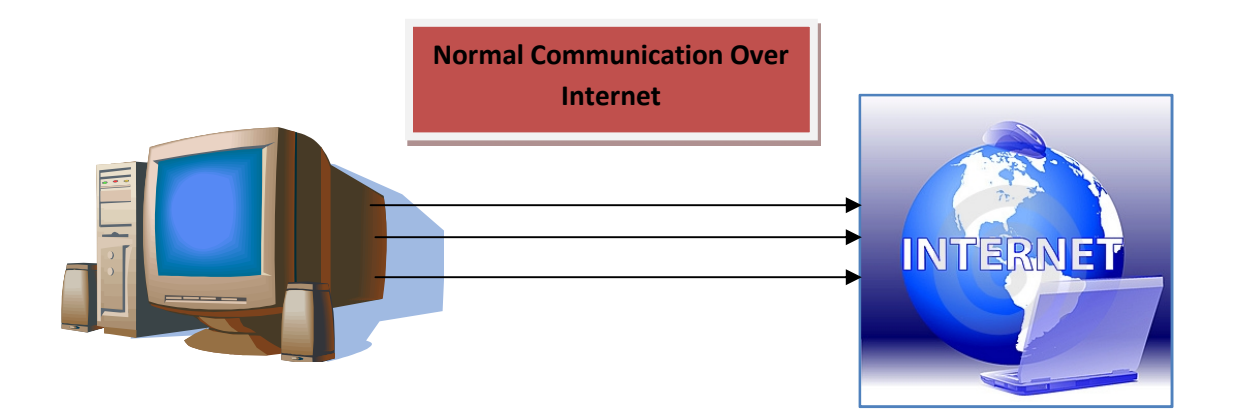

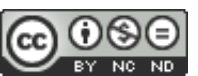

Now What exactly is a packet capturer , It Monitors All the packets travelling to and from the system to the internet or the external network.

So every data sent from a Trojanised computer must pass through the packet capturer.

In this kind of communication the above medium is changed to:

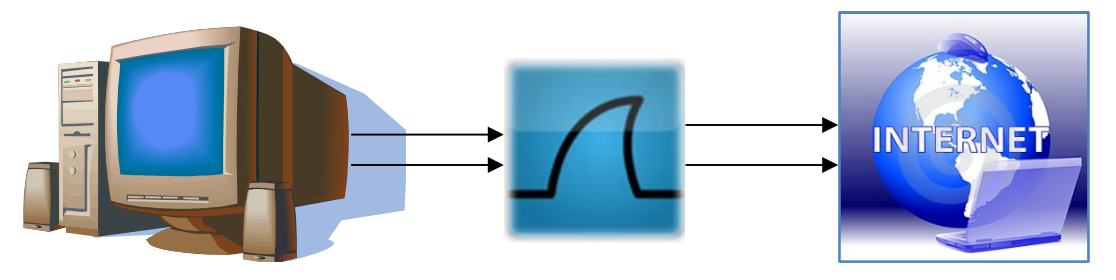

Now the Most Important part :

We Need to filter out data which is most important to us .

In This Case If we don't know what method is used to send the logs to the attacker we will be eyeing for two types of packets

- 1. S.M.T.P( Simple Mail Transfer Protocol)
- 2. F.T.P (File Transfer Protocol)

By studying these packets we will be able to trace the attacker as well as the main email account used to carry logs to the attacker .

So Now , First Things To do to handle Trojanised system :

- 1. Connect with the system locally by joining your system into the network
- 2. Or Install Wireshark on the Trojanised system and wait for packet accumulation.

So Now as we have reached in the practical part to the making and Crypting of the malicious file .

I assume that you can send the file to the victim.

#### Now lets study further scenario:

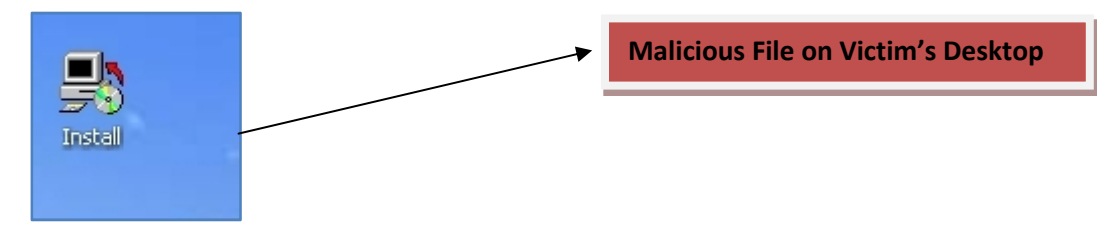

Suppose The File is Clicked by the victim at any instance .

And logs to attacker has started coming ..

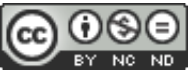

#### Like these,

|      | admin@starthack.com         | Logs from "Administrator"                              | 6:02 PM  | 0 🛨                      |
|------|-----------------------------|--------------------------------------------------------|----------|--------------------------|
|      | Jabong.com                  | Get upto 40% off over 200+ brands                      | 4:00 PM  | *                        |
|      | LinkedIn Updates            | LinkedIn Network Updates, 6/28/2012                    | 11:06 AM | *                        |
|      | Iforex Online Trading       | Become Professional Trader.                            | 10:07 AM | *                        |
|      | Make My Trip                | Get up to 50% off on Holidays, Airfares & Hotels       | 5:08 AM  | *                        |
|      | sneakpeeq.com               | 3 Mind-Altering Options For Inspiring Inner Creativity | 3:25 AM  | 0 *                      |
|      | Dale Gardner                | Log Correlation Engine 4.0 Now Available               | 1:25 AM  | *                        |
| Log  | s from "Administrator" 🖉 2  |                                                        |          | Hide Details             |
| FROM | admin@starthack.com +       |                                                        | Thursda  | v. June 28, 2012 6:02 PM |
| тс   | nipuniaswal@rocketmail.com  |                                                        |          | *                        |
|      |                             |                                                        |          |                          |
|      | Jun_28_2 Keys_Jun           |                                                        |          |                          |
|      | View Slideshow Download All |                                                        |          |                          |

| Reply to admin@starthack.com | Send |
|------------------------------|------|
|                              |      |

Now this mailicous file gets destroyed as soon as it gets executed (MELT Feature in Some Keyloggers)

Now How To Find The Culprit ??

Now to trace back the hacker as I told you before we need to capture the communication that the file is making with the outside world .

So in this case we install WIRESHARK, a powerful packet sniffer /capturer on the victim system

And Set it to capture the current usable "network Interface ", We analyze each and every packet Until some suspicious activity is found .

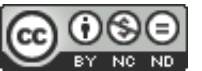

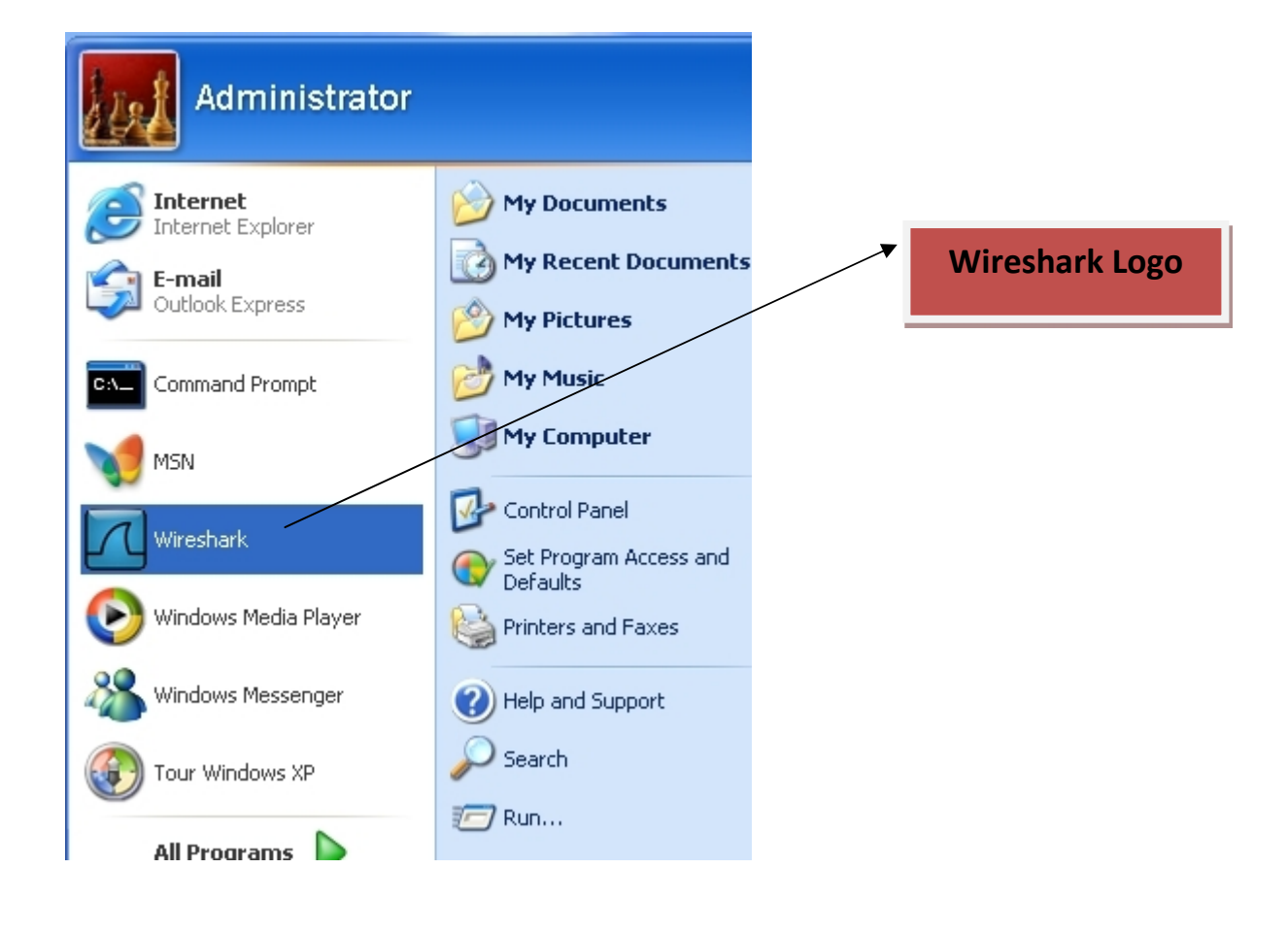

#### Now Wireshark Opens up.

| The Wireshark Network Analyzer [Wireshark 1.6.8 (SVN Rev 42761)      | from /trunk-1.6)]                                                                                                    |                                                                                                    |
|----------------------------------------------------------------------|----------------------------------------------------------------------------------------------------|----------------------------------------------------------------------------------------------------|
| Ele Edit Yew Go Capture Analyze Statistics Telephony Tools Internals | Heb                                                                                                    |                                                                                                    |
| <b>服果我我我! ID 因 X 动助   <i>d</i> + + + + 2 T  </b>                     | E E Q Q Q E   # M 58 %   12                                                                                                    |                                                                                                    |
| Filter:                                                              | gression Clear Apply                                                                                                    |                                                                                                    |
| <ul> <li>Per V V V V V V V V V V V V V V V V V V V</li></ul>         | rk Protocol Analyzer         rk Protocol Analyzer         row         Files         Open<br>Open spexicly opened file         ComRent:         W         Ande assessed of sample topologies         Ande assessed of sample topologies | Chiline       Website       Vata ha poperly website       Vata ha poperly website       Vata ha poperly website       The tark of additional for additional for additite for additional for additite for additional for additite |
| Ready to load or casture No Packets                                  |                                                                                                    | Profile: Default                                                                                                    |
| Start To Wrechesk Mehro                                              |                                                                                                    |                                                                                                    |
|                                                                      |                                                                                                    | C B Ster control                                                                                                    |

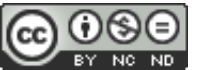

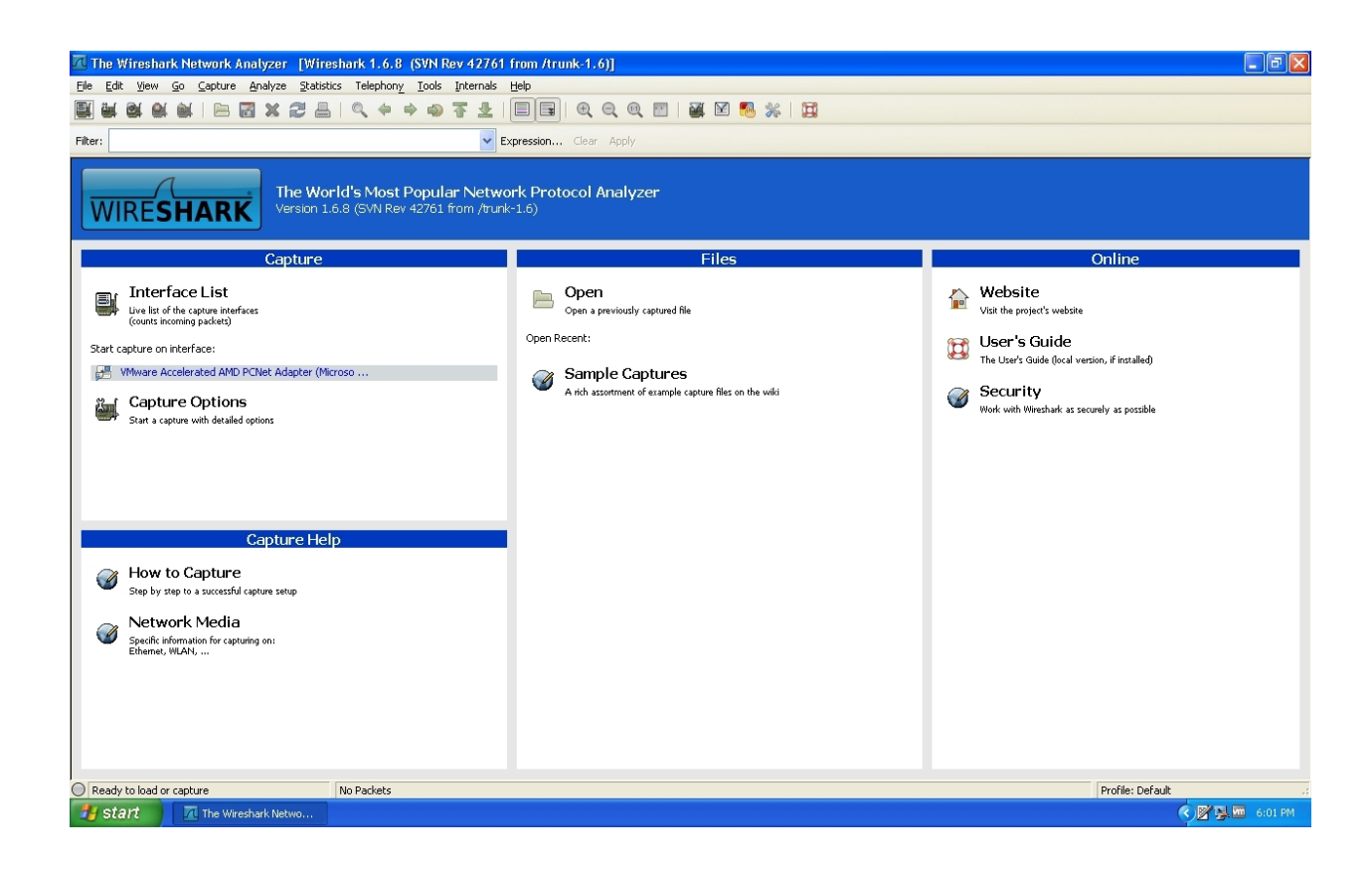

Remember we made the keylogger in above steps with an options of sending logs every 2 minutes so it is clear that we will see activity every two minutes for sure.

| 🗖 Capturing from VMware Accelerated AMD F                                                                                                    | Net Adapter (Microsoft's Packet Scheduler) [Wireshark 1.6.8 (SVN Rev 42761 from /trunk-1.6)]                                                                                                    | . @ 🗙   |
|----------------------------------------------------------------------------------------------------|----------------------------------------------------------------------------------------------------|---------|
| Eile Edit View Go Capture Analyze Statistics                                                                                                    | Telephony Iools Internals Help                                                                                                    |         |
|                                                                                                    |                                                                                                    |         |
| Filter:                                                                                                    | Expression Clear Apply                                                                                                    |         |
| No. Time Source                                                                                                    | Destination Protocol Length Info                                                                                                    | ~       |
| 410 63.665268 199.167.145.26                                                                                                    | 192.168.112.130 TCP 60 [TCP window Update] smtp > servergraph [ACK] Seq=474 Ack=174801 win=47821 Len=0                                                                                                    |         |
| 411 63.865476 199.167.145.26                                                                                                    | 192.168.112.130 TCP 60 [TCP Window Update] smtp > servergraph [ACK] Seq=4/4 Ack=1/4801 Win=50/41 Len=0                                                                                                    |         |
| 412 64.203266 199.167.145.26                                                                                                    | 192.168.112.130 TCP 60 [TCP window update] smtp > servergraph [ACK] seq=4/4 Ack=1/4801 win=35001 Len=0                                                                                                    |         |
| 413 04.747348 199.107.143.20                                                                                                    | 192.106.112.100 TCP 60 [TCP window update] smtp > servergraph [ACK] seq474 ACK=174001 win=30301 Len=0                                                                                                    |         |
| 415 65 004643 199 167 145 26                                                                                                    | 192,106,112,130 TCP 60 [CP window Update] smtp > server graph [Ack] Seq.474 Ack-17461 win-56061 Len=0                                                                                                    |         |
| 416 65 005549 199 167 145 26                                                                                                    | $122.106.112$ $130$ TCP 60 [TCP window Undate] smtp $\lambda$ server practice [act] $3cq-474$ act-17461 window $1cd-201$                                                                                                    |         |
| 417 70 226150 199 167 145 26                                                                                                    |                                                                                                    |         |
| 418 70 227002 192 168 112 130                                                                                                    |                                                                                                    |         |
| 419 70.227384 199.167.145.26                                                                                                    | 192.168.112.130 TCP 60 smtp > servergraph [ACK] seg=502 Ack=174807 Win=64240 Len=0                                                                                                    |         |
| 420 70.865206 199.167.145.26                                                                                                    | 192.168.112.130 SMTP 102 S: 221 velocity, indervers.com closing connection                                                                                                    |         |
| 421 70.868521 192.168.112.130                                                                                                    | 199.167.145.26 TCP 54 servergraph > smtp [FIN. ACK] Seg=174807 Ack=550 win=63691 Len=0                                                                                                    |         |
| 422 70.869153 199.167.145.26                                                                                                    | 192.168.112.130 TCP 60 smtp > servergraph [ACK] Seg=550 Ack=174808 Win=64239 Len=0                                                                                                    |         |
| 423 70.905255 199.167.145.26                                                                                                    | 192.168.112.130 TCP 60 smtp > servergraph [FIN, PSH, ACK] Seg=550 Ack=174808 Win=64239 Len=0                                                                                                    |         |
| 424 70.906485 192.168.112.130                                                                                                    | 199.167.145.26 TCP 54 servergraph > smtp [ACK] Seg=174808 Ack=551 win=63691 Len=0                                                                                                    | ~       |
| <                                                                                                    |                                                                                                    | >       |
| Ename 1: 175 butter on wine (1400                                                                                                    | ite) 175 bytes conturned (1400 bits)                                                                                                    |         |
| E Fibernet II. Snc: Wavere c0:00:09                                                                                                    | (0):50:50:00:00 Det : TB/dmcset 7f:ff:fs (0):00:50:7f:ff:fs)                                                                                                    |         |
| E Internet Protocol Version 4 Src:                                                                                                    | (00.100.00.000.000, 000.000, 000.0000, 000.000, 000.000 |         |
| E liser Datagram Protocol Src Port:                                                                                                    | 196:100:111 (196:100:111), 096: 299:299:299 (299:299:299)                                                                                                    |         |
| Hypertext Transfer Protocol                                                                                                    | (1)52 (4)52), 55 (1010, 550) (1905)                                                                                                    |         |
| a type text in anoter in otocor                                                                                                    |                                                                                                    |         |
|                                                                                                    |                                                                                                    |         |
|                                                                                                    |                                                                                                    |         |
|                                                                                                    |                                                                                                    |         |
|                                                                                                    |                                                                                                    |         |
|                                                                                                    |                                                                                                    |         |
|                                                                                                    |                                                                                                    |         |
|                                                                                                    |                                                                                                    |         |
|                                                                                                    |                                                                                                    |         |
|                                                                                                    |                                                                                                    |         |
|                                                                                                    |                                                                                                    |         |
|                                                                                                    |                                                                                                    |         |
|                                                                                                    |                                                                                                    |         |
| 0000 01 00 5e 7f ff fa 00 50 56 c                                                                                                    | 00 08 08 00 45 00                                                                                                    | ~       |
| 0010 00 a1 19 33 00 00 01 11 77 7                                                                                                    |                                                                                                    |         |
| 0030 43 48 20 2a 20 48 54 54 50 2                                                                                                    | 40 20 35 43 41 32                                                                                                    |         |
| 0040 6f 73 74 3a 32 33 39 2e 32 3                                                                                                    | 35 2e 32 35 35 2e ost:239, 255,255.                                                                                                    | ~       |
| 0050 27 25 20 25 21 20 20 20 04 0                                                                                                    | 52 54 25 75 75 66 250:1000 strupp                                                                                                    |         |
| In the second second se | Lecs: 424 usplayeu: 424 markeu: 0 Pronie: Default                                                                                                    |         |
| Start Capturing from VMwa                                                                                                    |                                                                                                    | 6:02 PM |

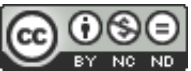

As we can see there is too much traffic of packets on the interface we need only the interested ones , we can do one thing we can filter the packets out to our intrest so that we can easily see the interested packets only .

So we create a filter in WIRESHARK.

'Smtp'

| 🕅 VMware Accelerated AMD PCNet Adapter (A    | Wicrosoft's Packet Schedul                   | er) [Wireshark 1.6  | .8 (SVN Rev 42761 from /trunk-1.6)]                                  |                            |
|----------------------------------------------|----------------------------------------------|---------------------|----------------------------------------------------------------------|----------------------------|
| Eile Edit View Go Capture Analyze Statistics | Telephony <u>T</u> ools <u>I</u> nternals    | Help                |                                                                      |                            |
|                                              | < < ⇒ <>  < < <  < 4 < <  < 4 < <  < 3 < 4 < |                     | @, 🖭   👪 🔟 🎨 🞉   💢                                                   |                            |
| Filter: smtp                                 | ~                                            | Expression Clear Ap | ply                                                                  |                            |
| No. Time Source                              | Destination                                  | Protocol Length Inf | 0                                                                    |                            |
| 21 49.484885 199.167.145.26                  | 192.168.112.130                              | SMTP 235 S          | : 220-velocity.indservers.com ESMTP Exim 4.77 #2 Thu, 28 Jun         | 2012 18:02:20 +0530   220  |
| 22 49.489906 192.168.112.130                 | 199.167.145.26                               | SMTP 76 C           | : EHLO NIPUN-63C3A0681                                               | (1 (2]   250 STTE 52420000 |
| 24 30.203139 199.107.143.20                  | 192.108.112.130                              | SMTP 202.5          | : 250-Verucity. Indservers.com Herro NIPON-63C3A0681 [115.240.       | 61.63]   230-SIZE 32428800 |
| 27 50 805201 199 167 145 26                  | 199.107.143.20                               | SMTP 72 S           | : 334 V/VI]cm5bbw06                                                  |                            |
| 28 50 806967 192 168 112 130                 | 199 167 145 26                               | SMTP 92.5           | : VWPtawArc3PbcnPoVWNrLmNybO==                                       |                            |
| 30 51, 365240 199, 167, 145, 26              | 192.168.112.130                              | SMTP 72 S           | : 334 LIGEZC3dvcm06                                                  |                            |
| 31 51.365805 192.168.112.130                 | 199.167.145.26                               | SMTP 68 C           | : MTaxMDE50Da=                                                       |                            |
| 33 51.925202 199.167.145.26                  | 192.168.112.130                              | SMTP 84 S           | : 235 Authentication succeeded                                       |                            |
| 34 51.925678 192.168.112.130                 | 199.167.145.26                               | SMTP 88 C           | : MAIL FROM: <admin@starthack.com></admin@starthack.com>             |                            |
| 36 52.465243 199.167.145.26                  | 192.168.112.130                              | SMTP 62 S           | : 250 OK                                                             |                            |
| 37 52.467755 192.168.112.130                 | 199.167.145.26                               | SMTP 93 C           | : RCPT TO: <nipunjaswal@rocketmail.com></nipunjaswal@rocketmail.com> |                            |
| 39 53.185235 199.167.145.26                  | 192.168.112.130                              | SMTP 68 S           | : 250 Accepted                                                       |                            |
| 40 53.186349 192.168.112.130                 | 199.167.145.26                               | SMTP 60 C           | DATA                                                                 |                            |
| 42 54.145332 199.167.145.26                  | 192.168.112.130                              | SMTP 110 S          | : 354 Enter message, ending with "." on a line by itself             | ~                          |
| <                                            |                                              |                     |                                                                      | >                          |
| NOTICE, NOU 3                                |                                              |                     |                                                                      | <u>^</u>                   |
| 0 = Congestion w                             | /indow Reduced (CWR):                        | Not set             |                                                                      |                            |
| 0 = ECN-ECNO: NO                             | ot set                                       |                     |                                                                      |                            |
|                                              | set                                          |                     |                                                                      |                            |
| Acknowledgem                                 | ient: Set                                    |                     |                                                                      |                            |
| I = Push: Set                                | <b>+</b>                                     |                     |                                                                      |                            |
| 0 = Reset: Not sot                           | .eu                                          |                     |                                                                      |                            |
| = Syn: Not set                               |                                              |                     |                                                                      |                            |
| window size value: 64240                     |                                              |                     |                                                                      |                            |
| [Calculated window size: 64240]              |                                              |                     |                                                                      |                            |
| [window size scaling factor: -2              | (no window scaling                           | used)]              |                                                                      |                            |
| E Checksum: 0xd2b9 [validation di            | sabled                                       | abca/]              |                                                                      |                            |
| [Good Checksum: False]                       |                                              |                     |                                                                      |                            |
| [Bad Checksum: False]                        |                                              |                     |                                                                      |                            |
|                                              |                                              |                     |                                                                      |                            |
| Simple Mail Transfer Protocol                |                                              |                     |                                                                      |                            |
| Response: 220-velocity.indserve              | ers.com ESMTP Exim 4.                        | 77 #2 Thu, 28 Ju    | ın 2012 18:02:20 +0530 \r\n                                          | ×                          |
| 0000 00 0c 29 39 e0 5a 00 50 56 e            | c 75 54 08 00 45 00                          |                     | . F.                                                                 |                            |
| 0010 00 dd bf ec 00 00 80 06 f0 4:           | 1 c7 a7 91 1a c0 a8                          |                     |                                                                      |                            |
| 0020 70 82 00 19 04 e3 7f 43 11 e            | d 7e e1 cc c9 50 18                          | pc~.;               | ·P:                                                                  |                            |
|                                              | 0 /0 03 00 0T 03 09<br>6 65 72 73 2e 63 6f   | ty indse rvers      |                                                                      |                            |
| 0050 ed 20 45 52 4d 54 50 20 45 7            | 0 60 64 00 24 00 27                          | m remth rvim        | A 7                                                                  | <u> </u>                   |
| Hile: "C:\DOCUME~1\ADMINI~1\LOCALS~1\Tem P   | ackets: 475 Displayed: 188 Marke             | ed: U Dropped: 0    |                                                                      | Prohie: Default .:         |
| Start Mware Accelerated                      |                                              |                     |                                                                      | 🔇 🖉 💁 🚾 6:06 PM            |

So as you can see each and every packet of SMTP listed here by order . so as we remember the first step that a user or a malicious file before sending must make contact with the SMTP server so we find the first step or the first packet useful .

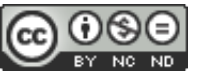

| geb       get       get       g                                                                                                    | 🚾 VMware Accelerated AMD PCNet Adapter (Microsoft's Packet Scheduler) [Wireshark 1.6.8] (SVN R                                                                                                    | v 42761 from /trunk-1.6)]                                                         |
|----------------------------------------------------------------------------------------------------|----------------------------------------------------------------------------------------------------|-----------------------------------------------------------------------------------|
| Image       Source       Destination       Clear Apply         No.       Time       Source       Destination       Clear Apply         22 494.489805       199.167.145.26       SMTP       76 C: EHLO NI       MeX Packet (toggle)       State Apply       22 494.489805       199.167.145.26       SMTP       76 C: EHLO NI       Packet (toggle)       State Apply       22 494.489805       199.167.145.26       SMTP       76 C: EHLO NI       State Apply       22 50.25519       199.167.145.26       SMTP       76 C: EHLO NI       State Apply       State Apply                                                                                                    | Eile Edit View Go Capture Analyze Statistics Telephony Iools Internals Help                                                                                                    |                                                                                   |
| Piter:         Surge         Proceed         Length         Info           22.443.458353         1009.165.132.130         109.165.132.130         109.165.132.130         109.165.132.130         109.165.132.130         109.165.132.130         109.165.132.130         109.165.132.130         109.165.132.130         109.165.132.130         109.165.132.130         109.165.132.130         109.165.132.130         109.165.132.130         109.165.132.130         109.165.132.130         109.165.132.130         109.165.132.130         109.165.132.130         109.165.132.130         109.165.132.130         109.165.132.130         109.165.132.130         109.165.132.130         109.165.132.130         109.165.132.130         109.165.132.130         109.165.132.130         109.165.132.130         109.165.132.130         109.165.132.130         109.165.132.130         109.165.132.130         109.165.132.130         109.165.132.130         109.165.132.130         109.165.132.130         109.165.132.130         109.165.132.130         109.165.132.130         109.165.132.130         109.165.132.130         109.165.132.130         109.165.132.130         109.165.132.130         109.165.132.130         109.165.132.130         109.165.132.130         109.165.132.130         109.165.132.130         109.165.132.130         109.165.132.130         109.165.132.130         109.165.132.130         109.165.132.130         100.139.165.132.130         10                                                                                                    |                                                                                                    | 🖬 🕅 🎆 💥   🔯                                                                       |
| Filter:         Clar Source         Destination         Other Acply           22         49.4848685         109.167.145.26         112.110.30         SMTP         76.5 E EHLO NI<br>224 50.265148         129.166.112.130         SMTP         76.5 E EHLO NI<br>224 50.265148         129.166.112.130         SMTP         76.5 E EHLO NI<br>224 50.265148         129.166.112.130         SMTP         76.5 E EHLO NI<br>225 50.25648         129.166.112.130         SMTP         76.5 E EHLO NI<br>225 50.25648         129.166.112.130         SMTP         72.5 S 334 UGF         Mark Padet (toggle)<br>Ignere Padet (toggle)         NIPUN-63C3A0681         [115.240.61.63]         250-5IZE 52428800           30 51.36526         199.167.145.26         192.166.112.130         SMTP         72.5 S 334 UGF         Prophy as Filter         Prophy as Filter                                                                                                    |                                                                                                    |                                                                                   |
| No.         Thme         Source         Desthation         Protocol         Length         Info           21         149.448365         149.166.112.130         199.167.145.26         SMTP         225 S1220-vel         Mark Packet (toggle)         porce Packet (toggle)         porce Packet (toggle)         porce Packet (toggle)         porce Packet (toggle)         St.1.45.26         SMTP         225 S1.220-vel         St.1.67.145.26         SMTP         225 S1.2250-vel         St.1.8617.145.26         SMTP         66 C:         Auruk         Mark Packet (toggle)         St.1.8657(1.19.1.67.145.26         SMTP         62 S1: 334 VXR         Marualy Resolve Address           30 S1.365240         199.167.145.26         SMTP         68 C:         MTP         88 C:         331 S1.365805         192.168.112.130         SMTP         68 C:         Marualy Resolve Address           31 S1.365805         192.168.112.130         SMTP         68 C:         MTP         68 C:         Marual Packet Address         Prepare a Filer         Correstation Filer         Correstation Filer         Correstation Filer         Correstation Filer         Correstation Filer         Correstation Filer         Correstation Filer         Correstation Filer         Correstation Filer         Correstation Filer         Correstation Filer         Correstation Filer         Correstation Filer <t< td=""><td>Filter: smtp Expression Clear Apply</td><td></td></t<>                                                                                                    | Filter: smtp Expression Clear Apply                                                                                                    |                                                                                   |
| 22 49.4830900 192010612012030 199.167.145.26       199.167.145.26       192.168.112.130       SMTP       70 C: EHLO NI<br>grow Packet (toggle)         24 50.26548 192.168.112.130       199.167.145.26       192.168.112.130       SMTP       70 C: EHLO NI<br>grow Packet (toggle)         27 50.805201 199.167.145.26       192.168.112.130       SMTP       72 S: 334 VXH         82 50.806067 192.168.112.130       199.167.145.26       192.168.112.130       SMTP       72 S: 334 VXH         83 51.355240 199.167.145.26       192.168.112.130       SMTP       72 S: 334 VXH       Mark Packet (toggle)         83 51.952502 199.167.145.26       192.168.112.130       SMTP       72 S: 334 VXH       Mark Packet (toggle)         83 51.9252678 192.168.112.130       199.167.145.26       192.168.112.130       SMTP       63 C: MTTgwho       63 C: MTGwho         34 51.925678 192.168.112.130       199.167.145.26       192.168.112.130       SMTP       63 C: MTGwho       5CP       5CP         35 53.185235 199.167.145.26       192.168.112.130       SMTP       63 C: MTAL RR       63 C: MAIL RR       Cohro Conversion       5CP       5CP       5CP       5CP       5CP       5CP       5CP       5CP       5CP       5CP       5CP       5CP       5CP       5CP       5CP       5CP       5CP       5CP       5C                                                                                                    | No. Time Source Destination Protocol Length Info                                                                                                    | ۸<br>۵ - ۱۹۰۰ ۵۰ - ۵۰ - ۵۹ - ۵۹ - ۵۹ - ۹۰ - ۲۹ - ۲۹ - ۲۹ - ۲۹ - ۵۹ - ۵۹ - ۵۹ - ۵۹ |
| 24 \$0.265159 199.167.145.26       192.168.112.130       smtp       205 5: 250-vel       Impore Packet (toggle)         25 \$0.265648 192.168.112.130       199.167.145.26       smtp       66 C: AUTH LO         25 \$0.265648 192.168.112.130       199.167.145.26       smtp       66 C: AUTH LO         25 \$0.265648 192.168.112.130       199.167.145.26       smtp       75 C: AUTH LO         35 \$1.365240 199.167.145.26       192.168.112.130       smtp       75 C: AUTH CO         35 \$1.365240 199.167.145.26       199.167.145.26       smtp       86 C: MURTAME         36 \$12.2651 199.167.145.26       192.168.112.130       smtp       84 S: 1255 C: Conversation Filer         36 \$22.467755 192.168.112.130       199.167.145.26       smtp       93 C: RCPT TO         39 \$3.185235 199.167.145.26       Smtp       93 C: RCPT TO       Folow UCP Stream         760w USP Stream       Folow US Stream       Folow US Stream       Folow US Stream         0.1                                                                                                    | 22 49.484883 199.107.143.20 192.108.112.130 SMTP 233 S. 220-VE                                                                                                    | Mark Packet (toggle) P EX III 4.77 #2 110, 28 Juli 2012 18.02.20 +0350   220      |
| 25 50.265648 192.168.112.130       199.167.145.26       SMTP       6 C: ANTH LO         27 50.805201 199.167.145.26       192.168.112.130       199.167.145.26       SMTP       72 S: 334 VXN         30 51.365240 199.167.145.26       SMTP       72 S: 334 VXN       Apply as Filter       Prepare a Filter         33 51.365260 192.168.112.130       199.167.145.26       SMTP       68 C: MTgMDE       Prepare a Filter         33 51.925202 199.167.145.26       SMTP       68 C: MTgMDE       Colvies Conversation Filter       Colvies Conversation Filter         36 52.465243 199.167.145.26       SMTP       68 C: MTGMDE       Colvies Conversation Filter       Colvies Conversation Filter         37 52.467755 192.168.112.130       199.167.145.26       SMTP       68 C: 250 OK       SCTP       Colvies Conversation Filter       Colvies Conversation Filter       Colvies Conversation Filter       Colvies Conversation Filter       Colvies Conversation Filter       Colvies Conversation Filter       Colvies Conversation Filter       Colvies Conversation Filter       Colvies Conversation Filter       Colvies Conversation Filter       Colvies Conversation Filter       Conversation Filter       Conversation Filter       Conversation Filter       Conversation Filter       Conversation Filter       Conversation Filter       Conversation Filter       Conversation Filter       Conversation Filter       Conversation Filter       <                                                                                                    | 24 50.265159 199.167.145.26 192.168.112.130 SMTP 202 5: 250-ve                                                                                                    | Ignore Packet (toggle) NIPUN-63C3A0681 [115.240.61.63]   250-SIZE 52428800        |
| 27 50.805201       199.167.145.26       192.168.112.130       SMTP       72 53.334 VXH         28 50.806967       192.168.112.130       SMTP       72 53.334 VXH       Manually Resolve Address         30 51.365200       199.167.145.26       192.168.112.130       SMTP       72 53.334 UXH       Apply as Filer         33 51.92502       199.167.145.26       192.168.112.130       SMTP       84 52.35 Aut       Proprese as Filer       Conversation Filer         34 51.92502       199.167.145.26       192.168.112.130       SMTP       84 52.35 Aut       Conversation Filer       Conversation Filer         35 52.465743       192.168.112.130       SMTP       62 52.250 OL       Colorie Conversation       SCTP       SCTP                                                                                                    | 25 50.265648 192.168.112.130 199.167.145.26 SMTP 66 C: AUTH LC                                                                                                    | Set Time Reference (toggle)                                                       |
| 28 50.806967 192.168.112.130       199.167.145.26       SMTP       84 C: YWRTAWA         30 51.365240       199.167.145.26       192.168.112.130       SMTP       72 S: 334 UMC         33 51.92502       199.167.145.26       SMTP       84 S: 235 Aut       Conversation Filter         33 51.92507       192.168.112.130       199.167.145.26       SMTP       88 C: MAIL FR       Conversation Filter         34 51.925678       192.168.112.130       199.167.145.26       SMTP       88 C: MAIL FR       Conversation Filter         35 52.465243       199.167.145.26       SMTP       93 C: RCPT       70 Conversation Filter       Conversation Filter         36 52.465243       192.168.112.130       SMTP       62 S: 230 OK       SCTP       Foldow UCP Stream         37 52.46775       192.168.112.130       SMTP       60 C: DATA       Foldow UCP Stream       Foldow UCP Stream         40 53.185235       199.167.145.26       192.168.112.130       SMTP       100 S: 354 Ent       Foldow UCP Stream       Foldow UCP Stream                                                                                                    | 27 50.805201 199.167.145.26 192.168.112.130 SMTP 72 5: 334 VXI                                                                                                    | Manually Resolve Address                                                          |
| 33 51,35740 199.167,143.26       192.168.112.130       SMTP       72 51 S34 0d4         33 51,052502 199.167,145.26       192.168.112.130       SMTP       84 S2 235 Aut       Conversation filter         34 51,925768 192.168.112.130       199.167.145.26       SMTP       88 C: MALL       Colver conversation filter         35 52.467755 192.168.112.130       199.167.145.26       SMTP       92 C: RCPT       Follow ICP.Stream         39 53.185235 199.167.145.26       192.168.112.130       SMTP       68 S: 250 ACC       Follow ICP.Stream         40 53.186349 199.167.145.26       192.168.112.130       SMTP       68 S: 250 ACC       Follow ICP.Stream       Follow ICP.Stream         40 53.186349 192.168.112.130       SMTP       68 S: 250 ACC       Follow ICP.Stream       Follow ICP.Stream          0       ECOnsection window Reduced (CwR): Not set        Follow S12.Stream       Conv          0       ECOnsection window Reduced (CwR): Not set        Phile       Show Padet in New Window          0       Experiment: Set         Phile       Show Padet in New Window       Show Padet in New Window          0       Fillow S12       Goad chacksum: Sate         Phile                                                                                                    | 28 50.806967 192.168.112.130 199.167.145.26 SMTP 84 C: YWRtaW4                                                                                                    | Δpply ac Filter                                                                   |
| 33 51.92500 109.167.145.26       192.168.112.130       SMTP       84 5: 235 Aut       Conversation Filter         34 51.92500 109.167.145.26       192.168.112.130       SMTP       84 5: 235 Aut       Conversation Filter       Conversation         35 52.46775 192.168.112.130       199.167.145.26       SMTP       86 C: NAIL FR       Conversation Filter       Conversation         37 52.46775 192.168.112.130       199.167.145.26       SMTP       93 C: RCPT TO       Follow ICP Stream       Conversation         39 53.186349       192.168.112.130       SMTP       93 C: RCPT TO       Follow ICP Stream       Follow ICP Stream         40 53.186349       192.168.112.130       SMTP       10 S: 354 Ent       Follow ICP Stream       Follow Strest       Conv           expected for Window Reduced (CwR): Not set        Follow ICP Stream       Conv                                                                                                    | 30 51.365240 199.167.145.26 192.168.112.130 5MTP /2 5: 334 UGF<br>31 51 365805 192 168 112 130 199 167 145 26 SMTP 68 C MTGYMDG                                                                                                    | Prenare a Filter                                                                  |
| 34 \$1,925678 192.168.112.130       199.167.145.26       SMTP       88 C: MAIL FR<br>36 \$2,465243 199.167.145.26       SMTP       62 \$2 \$20 oK       SCIP       Colorec Conversation       SCIP       Colorec Conversation       Colorec Conversation       Colorec Conversation       SCIP       Colorec Conversation       Colorec Conversation       Colorec Conversation       Colorec Conversation       Colorec Conversation       Colorec Conversation       Colorec Conversation       Colorec Conversation       Colorec Conversation       Colorec Conversation       Colorec Conversation       Colorec Conversation       Coloreconversation       Colorec Conversation                                                                                                    | 33 51.925202 199.167.145.26 192.168.112.130 SMTP 84 5: 235 Aut                                                                                                    | Conversation Filter                                                               |
| 36 52.465243 199.167.145.26       192.168.112.130       SMTP       62 52 250 oK       SCTP       >         37 52.467755 192.168.112.130       199.167.145.26       SMTP       93 C: RCPT To       Folow ICP.Stream       com>         40 53.185235 199.167.145.26       199.167.145.26       SMTP       60 C: RCPT To       Folow ICP.Stream       com>         40 53.185235 199.167.145.26       199.167.145.26       SMTP       60 C: DATA       Folow ICP.Stream       Folow ICP.Stream       Com>       Folow ICP.Stream       Folow ICP.Stream       Folow ICP.Stream       Folow ICP.Stream       Folow ICP.Stream       Folow ICP.Stream       Com>       Folow ICP.Stream       Folow ICP.                                                                                                    | 34 51.925678 192.168.112.130 199.167.145.26 SMTP 88 C: MAIL FF                                                                                                    | Colorize Conversation                                                             |
| 37 52.467755 192.168.112.130       199.167.145.26       SMTP       93 C5: 250 AC7       Folow ICP Stream         39 53.186349       192.168.112.130       SMTP       66 S: 250 AC7       Folow ICP Stream       Folow ICP Stream         42 54.145332       199.167.145.26       SMTP       60 C: DATA       Folow ICP Stream       Folow ICP Stream       Folow ICP Stream         42 54.145332       199.167.145.26       SMTP       110 S: 354 Ent       Folow ICP Stream       Folow ICP Stream       Folow ICP                                                                                                    | 36 52.465243 199.167.145.26 192.168.112.130 SMTP 62 5: 250 OK                                                                                                    | SCTP +                                                                            |
| 39 53.185235 199.167.145.26       192.168.112.130       SMTP       68 5: 250 Acc       Folow UDP Stream         42 54.145332 199.167.145.26       192.168.112.130       SMTP       110 s: 354 ent       Folow UDP Stream         42 54.145332 199.167.145.26       192.168.112.130       SMTP       110 s: 354 ent       Folow UDP Stream         Copy       *       *       *       *       *       *       *          0       =       Copy       *       *       *       *       *       *       *       *       *       *       *       *       *       *       *       *       *       *       *       *       *       *       *       *       *       *       *       *       *       *       *       *       *       *       *       *       *       *       *       *       *       *       *       *       *       *       *       *       *       *       *       *       *       *       *       *       *       *       *       *       *       *       *       *       *       *       *       *       *       *       *       *       *       * <t< td=""><td>37 52.467755 192.168.112.130 199.167.145.26 SMTP 93 C: RCPT TO</td><td>Follow TCP Stream COM&gt;</td></t<>                                                                                                    | 37 52.467755 192.168.112.130 199.167.145.26 SMTP 93 C: RCPT TO                                                                                                    | Follow TCP Stream COM>                                                            |
| 40 53.186349 192.168.112.130       199.167.143.26       SMTP       60 0 C: DATA         42 54.145332 199.167.145.26       192.168.112.130       SMTP       110 S: 354 Ent         Cov       Interpretation window Reduced (CWR): Not set       Interpretation window Reduced (CWR): Not set       Interpretation window         Interpretation window Reduced (CWR): Not set       Interpretation window Reduced (CWR): Not set       Interpretation window         Interpretation window Reduced (CWR): Not set       Interpretation window       Interpretation window         Interpretation window Reduced (CWR): Not set       Interpretation window       Interpretation window         Interpretation window Reduced (CWR): Not set       Interpretation window       Interpretation window         Interpretation window Reduced (CWR): Not set       Interpretation window       Interpretation window         Interpretation window Reduced (CWR): Not set       Interpretation window       Interpretation window         Interpretation window Reduced (CWR): Not set       Interpretation window       Interpretation window         Interpretation window size: Set       Interpretation window       Interpretation window         Interpretation window size: 64240       Interpretation window size: 64240       Interpretation window         Interpretation window size: 64240       Interpretation window       Interpretation window         Intere                                                                                                    | 39 53.185235 199.167.145.26 192.168.112.130 SMTP 68 5: 250 Acc                                                                                                    | Follow UDP Stream                                                                 |
| 42 54.145522 199.167.145.20       192.166.112.150       SmP       110 5: 554 Ent       Copy         Image: Copy in the content of the copy in the copy in                                                                                                    | 40 53.186349 192.168.112.130 199.167.145.26 SMTP 60 C: DATA                                                                                                    | Follow SSL Stream                                                                 |
| Image: Constraint of the set     Image: Constraint of the set       Image: Constraint of the set     Image: Constraint of the set                                                                                                    | 42 34.143332 199.107.143.20 192.108.112.130 SMIP 110 5: 334 EIN                                                                                                    | Copy On a time by itself                                                          |
| <pre>into into a congestion window Reduced (CwR): Not set into into a congestion window Reduced (CwR): Not set into into a congestion window Reduced (CwR): Not set into into a congestion window Reduced (CwR): Not set into into a congestion window Reduced (CwR): Not set into into a congestion window reduced (CwR): Not set into into a congestion window size: Set into into a congestion window scaling used)] Calculated window size: Set222 Congestion window scaling used)] Congestion window scaling used)] Congestion window scaling used) Congestion window scaling used)] Congestion window scaling used) Congestion window scaling</pre> |                                                                                                    |                                                                                   |
| <pre>0 = ECN-Echo: Not set</pre>                                                                                                    | 0 = Congestion Window Reduced (CWR): Not set                                                                                                    | Gli Decode As                                                                     |
| <pre>0 = Urgent: Not set Show Packet in New Window1 = Acknowledgement: Set1 = Push: Set0. = Reset: Not set0. = Syn: Not set0. = Fin: Not set window size (64240) [Calculated window size: 64240] [Calculated window size: 64240] [Window size scaling factor: -2 (no window scaling used)] @ checksum: 0xd2be [validation disabled] [Good checksum: False]</pre>                                                                                                    | 0 = ECN-Echo: Not set                                                                                                    | E Print                                                                           |
| <pre>1 = Acknowledgement: Set<br/></pre>                                                                                                    | 0 = Urgent: Not set                                                                                                    | Show Packet in New Window                                                         |
| <pre></pre>                                                                                                    | 1 = Acknowledgement: Set                                                                                                    |                                                                                   |
| <pre></pre>                                                                                                    | 1 = Push: Set                                                                                                    |                                                                                   |
| <pre></pre>                                                                                                    |                                                                                                    |                                                                                   |
| <pre>window size value: 64240 [Calculated window size: 64240] [window size scaling factor: -2 (no window scaling used)] [window size scaling factor: -2 (no window scaling used)] [ cood checksum: Calse] [Cood checksum: False] [Cood checksum: False]</pre>                                                                                                    |                                                                                                    |                                                                                   |
| [Calculated window size: 64240]<br>[Window size scaling factor: -2 (no window scaling used)]<br>□ Checksum: 0xd2b9 [validation disabled]<br>[Good Checksum: False]                                                                                                    | Window size value: 64240                                                                                                    |                                                                                   |
| [Window size scaling factor: -2 (no window scaling used)]<br>⊠ checksum: 0xd2be [validation disabled]<br>[Good checksum: False]                                                                                                    | [Calculated window size: 64240]                                                                                                    |                                                                                   |
| Clocksum: Oxd2b9 [validation disabled] [Good Checksum: False] [Food Checksum: False] [Food Checksum: False]                                                                                                    | [window size scaling factor: -2 (no window scaling used)]                                                                                                    |                                                                                   |
| [Good Checksum: False]                                                                                                    | Checksum: 0xd2b9 [validation disabled]                                                                                                    |                                                                                   |
|                                                                                                    | [Good Checksum: False]                                                                                                    |                                                                                   |
|                                                                                                    | Ead Checksum: Faisej                                                                                                    |                                                                                   |
| a Simple Mail Transfer Protocol                                                                                                    | Simple Mail Transfer Protocol                                                                                                    |                                                                                   |
| 🖻 Response: 220-velocity.indservers.com ESMTP Exim 4.77 #2 Thu, 28 Jun 2012 18:02:20 +0530 \r\n                                                                                                    | □ Response: 220-velocity.indservers.com ESMTP Exim 4.77 #2 Thu, 28 Jun 2012 1                                                                                                    | 3:02:20 +0530 \r\n                                                                |
| 0000 00 c2 9 39 e0 5a 00 50 56 ec 75 54 08 00 45 00)9.Z.P V.UTE.                                                                                                    | 0000 00 0c 29 39 e0 5a 00 50 56 ec 75 54 08 00 45 00)9.7.P V.UTF.                                                                                                    |                                                                                   |
| 0010 00 dd bf ec 00 00 80 06 f0 41 c7 47 91 14 c0 48                                                                                                    | 0010 00 dd bf ec 00 00 80 06 f0 41 c7 a7 91 1a c0 a8                                                                                                    |                                                                                   |
| 10020 70 82 00 19 04 e3 7f 43 11 ed 7e e1 cc c9 50 18 pP.                                                                                                    | 0020 70 82 00 19 04 e3 7t 43 11 ed 7e e1 cc c9 50 18 pC~P.                                                                                                    |                                                                                   |
| 0040 74 79 2e 69 6e 64 73 65 72 76 65 72 73 2e 63 6f ty.indse rvers.co                                                                                                    | 0040 74 79 2e 69 6e 64 73 65 72 76 65 72 73 2e 63 6f ty.indse rvers.co                                                                                                    |                                                                                   |
| 0050 64 00 45 52 44 54 50 20 45 72 60 64 20 24 22 27 m restruct an restruct and restruction and restruction an       | 0050 6d 20 45 52 4d 54 50 20 45 79 60 6d 20 24 26 27 ministration resting 4 7                                                                                                    | Profile: Default                                                                  |
| γ start 🔰 🕅 Whate Accelerated                                                                                                    | Start Received a system stratege start and stratege stratege start and stratege start and stratege stratege stratege start and stratege stratege s |                                                                                   |

In order to see what exactly is in that packet we right click it and set it to follow the TCP stream.

Wireshark presents us with the following result

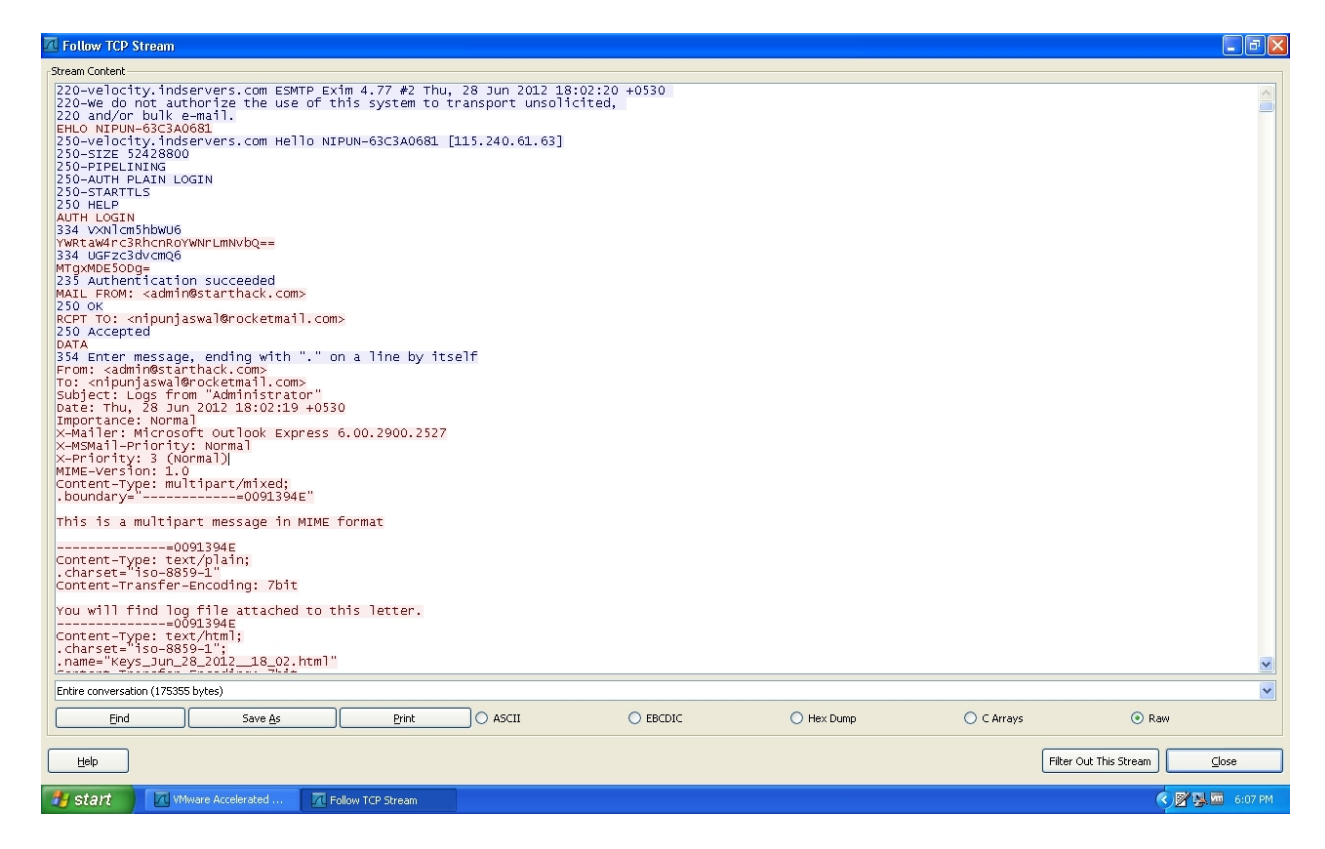

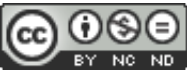

#### www.StartHack.com

**VOILA !** we got the information that keylogger is sending something to mail id " <u>nipunjaswal@rocketmail.com</u>" from the mail id <u>admin@starthack.com</u>

Now what information is contained in it and how we can login to same mail id and find the culprit ?

We need username and the password , where is it ? can't see any .

As the above scenario strikes one thing in mind .. what?

The  $11^{th}$  line from the above screenshot . "AUTH LOGIN" followed by 334

Here 334 is the default message which a server send when asking credentials from the user.

Means is what is followed by 334 the text VXN...... is some sort encrypted.

How to decrypt that? As by looking at the hashes of the encrypted text and by seeing the trailing '==' symbols instincts tells me that this is BASE 64 Encoded scheme

So now what ?

Lets copy the content of 12<sup>th</sup> and 13<sup>th</sup> line and go to

http://www.base64online.com /

paste the text you have copied and hit decode wait for the results.

| 7 Follow TCP Stream                                                                                                    |                        |
|----------------------------------------------------------------------------------------------------|------------------------|
| r Stream Content                                                                                                    |                        |
| 220-velocity indservers.com ESMTP Exim 4.77 #2 Thu, 28 Jun 2012 18:02:20 +0530<br>220-we do not authorize the use of this system to transport unsolicited,<br>220 and/or bulk e-mail.<br>EHLO NTPUN-63C3A00681<br>250-velocity indservers.com Hello NIPUN-63C3A0681 [115.240.61.63]<br>250-size 52428800<br>250-PIPELINING<br>250-PIPELINING<br>250-STARTILS                                                                                                    |                        |
| AUTH LOGIN<br>334 vxNlcm5hbwU6<br>YwRtaw4rc3BhcnRoYwNrLmNvbQ==<br>334 uGF23dvcmQ6<br>MTGwMDE50Dg=<br>725 uMEDFiction cucconded                                                                                                    |                        |
| AALL FROM: <adminustrathack.com><br/>250 oK<br/>RCPT TO: <nipunjaswal@rocketmail.com></nipunjaswal@rocketmail.com></adminustrathack.com>                                                                                                    |                        |
| 250 Accepted<br>Data<br>334 Enter message, ending with "." on a line by itself<br>From: sadmin@starthack.com><br>To: <nipunjaswal@rocketmail.com><br/>Subject: Logs from "administrator"<br/>Date: Thu, 28 Jun 2012 18:02:19 +0530<br/>Importance: Normal<br/>X-mBmail-Priority: Normal<br/>X-mBmail-Priority: Normal<br/>X-mPiority: 3 (Normal)<br/>XIME-Version: 1.0<br/>Content-Type: multipart/mixed:<br/>.boundary=0091394E"<br/>This is a multipart message in MIME format<br/></nipunjaswal@rocketmail.com> |                        |
| .charset="iso=8859-1"<br>Content-Transfer-Encoding: 7bit                                                                                                    |                        |
| Content-Type: text/html;<br>.charset="iso-8859-1";<br>.name="keys_jun_28_2012_ls_02.html"                                                                                                    | M                      |
| Entire conversation (175355 bytes)                                                                                                    | ~                      |
| Eind Save As Print ASCII EBCDIC Hex Dump O C Array:                                                                                                    | s 💿 Raw                |
| Цер                                                                                                    | Filter Out This Stream |
| start VMware Accelerated I Follow TCP Stream                                                                                                    | 🔦 🖉 🕵 🚾 6:07 PM        |

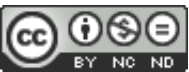

| http://localhost/                                                            | mutillidae/ - Mi       | crosoft Internet                           | Explorer                        |                   |                   |                                                                      |
|------------------------------------------------------------------------------|------------------------|--------------------------------------------|---------------------------------|-------------------|-------------------|----------------------------------------------------------------------|
| File Edit View Fa                                                            | avorites Tools I       | Help                                       |                                 |                   |                   | -                                                                    |
| G Back * O                                                                   | 💌 🖻 🎸                  | ) 🔎 Search 🚽                               | Favorites                       | ) 🔗 - 🌺           | <b>2</b> 🔏        |                                                                      |
| Address 🕘 http://www                                                         | w.base64online.com     |                                            |                                 |                   | 💌 🔁 Go            | Links »                                                              |
| http://ww                                                                    | vw.base64online.co     | m                                          |                                 |                   |                   |                                                                      |
|                                                                              |                        |                                            |                                 |                   |                   | ~                                                                    |
|                                                                              | NON                    | IASP (N                                    | lutillid                        | ae): Ha           | ack Li            | ke                                                                   |
|                                                                              |                        | Ν                                          | lean It                         |                   |                   |                                                                      |
| Version: 2                                                                   | .1.20 S                | ecurity Level:                             | 0 (Hosed)<br>Not Logged         | Hints: Di<br>I In | sabled (0         | - I try                                                              |
| Home Log                                                                     | in/Register            | Toggle<br>Hints                            | Toggle<br>Security              | Reset<br>DB       | View<br>Log       | Vie                                                                  |
| Core Controls                                                                | •<br>•                 | Mutill                                     | idae: De                        | liberate          | ly                | ~                                                                    |
| <u>s</u>                                                                     |                        | 1111                                       |                                 |                   |                   | >                                                                    |
| E Done                                                                       |                        |                                            |                                 | 3                 | Local Intranet    | .::                                                                  |
| Decode Base64 Online - Microsoft Into<br>File Edit View Eavorites Tools Help | ernet Explorer         |                                            |                                 |                   |                   |                                                                      |
| 🕝 Back 🝷 💿 🖌 🗾 🛃 🏠 🔎                                                         | Search 👷 Favorites 🚱 👔 | 3- 칋 🖂 🦓                                   |                                 |                   |                   |                                                                      |
| Address 🕘 http://www.base64online.com/                                       | → Go 🕞 Tra             | anslate • 🕼 Free PC scan  ( ) Bat          | ylon Mobile                     | (a) Games         | 🕜 SikhNet Radio 🕤 | ✓ → Go Links <sup>3</sup> (+-) → → → → → → → → → → → → → → → → → → → |
|                                                                              | 🔊 Sri Gai              | nesh Hosting                               | Click Here                      | Only<br>FOO/Per   |                   |                                                                      |
|                                                                              | Start your busine      | ss with Sri Ganesh 🖌                       | Best for Start Up               | ( 99/ Month       |                   |                                                                      |
|                                                                              | Start your busine      | ess with Sri Ganesh र्म्ज<br>Base64 decodo | Best før Start Up<br>e   encode | 99/Month          |                   |                                                                      |

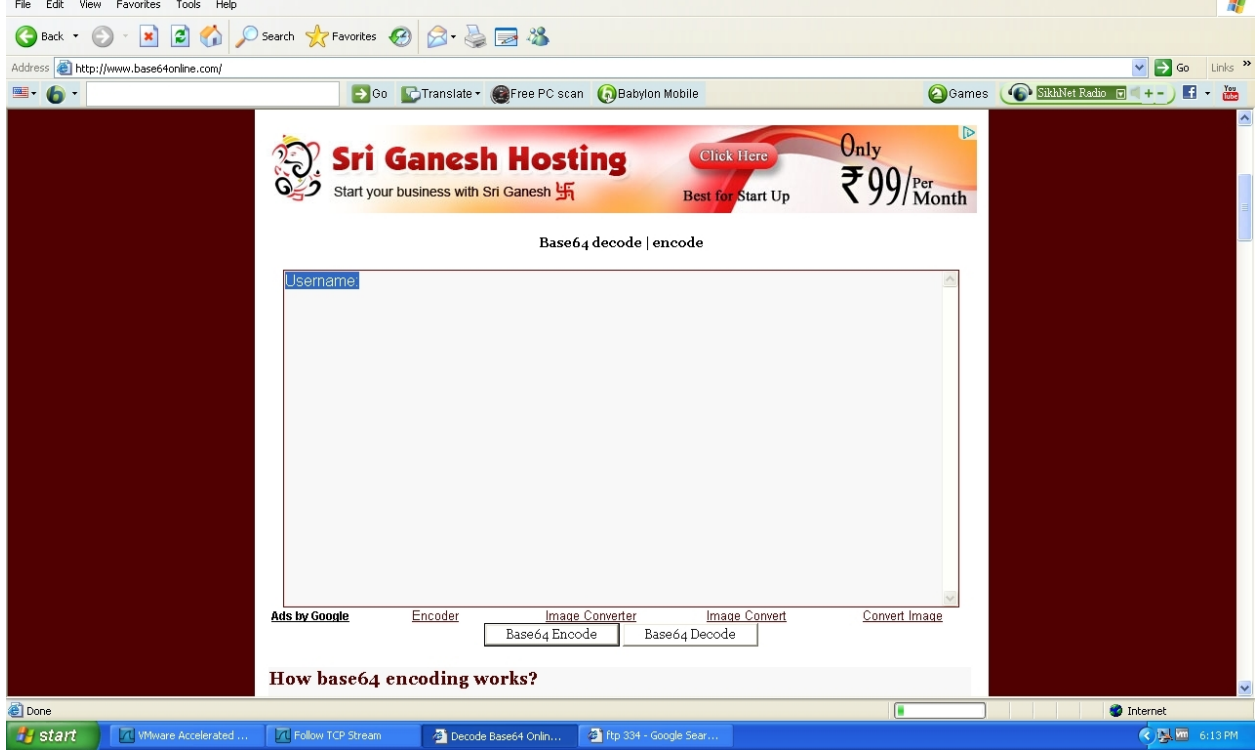

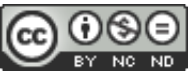

Above Was the result of the  ${\bf 12}^{\rm th}$  line code after 334

Now Lets Decrypt  $13^{th}$ 

Same procedure copy and paste it in the above website

| 🗖 Follow TCP Stream                                                                                                    |                                                                                                    |                                                                                                    |                                                                                                    |                     |            |            |                        |
|----------------------------------------------------------------------------------------------------|----------------------------------------------------------------------------------------------------|----------------------------------------------------------------------------------------------------|----------------------------------------------------------------------------------------------------|---------------------|------------|------------|------------------------|
| Stream Content                                                                                                    |                                                                                                    |                                                                                                    |                                                                                                    |                     |            |            |                        |
| 250 HELP<br>AUTH LOGIN<br>334 VXN1cm5hbwu6<br>YwstawdrcBhonbwu6<br>WmgtawdrosBhonbwu6<br>MigxMbSSOdg<br>235 Authenticatio<br>Mall FROM: <admin<br>250 oK<br/>RCPT TO: <nipunja<br>250 oK<br/>RCPT TO: <nipunja<br>250 Accepted<br/>354 Cnter message<br/>From: <admin@star<br>To: <nipunjaswa10<br>Subject: Logs fro<br/>Date: Thu, 28 Jun<br/>Importance: Norma<br/>X-Mailar: Microso<br/>X-MSMail-Priority<br/>X-Priority; 3 (No<br/>MIME-Version: 1.0<br/>Chonter-Type: mul</nipunjaswa10<br></admin@star<br></nipunja<br></nipunja<br></admin<br> | WNFLMNVbQ==<br>n succeeded<br>@starthack.com><br>swal@rocketmail<br>, ending with "<br>thack.com><br>"thack.com<br>"Administrato<br>, 2012 18:02:19<br>1<br>ft outlook Expr<br>: Normal<br>rmal)<br>tipart/mixed:                                                                                          | .com><br>." on a line by its<br>r"<br>+0530<br>ess 6.00.2900.2527<br>"                                                                                                    | elf                                                                                                    |                     |            |            |                        |
| This is a multina                                                                                                    | rt message in M                                                                                                    | TME format                                                                                                    |                                                                                                    |                     |            |            |                        |
| Content-Type: tex<br>.charset="iso-885<br>Content-Transfer-<br>You will find log<br>Content-Type: tex<br>.charset="iso-885<br>.name="keys_Jun_2"<br>Content-Transfer-<br>Content-Transfer-<br>Content-Dispositi<br>.filename="keys_J<br><html><head><styl<br>black: FONT-FARL<br/>FONT-WEIGHT: norm<br/>COLOR: #APCFPES: B<br/>black: BACKGROUND<br/>MascIL BACKGROUND</styl<br></head></html>                                                                                                    | 91394E<br>t/plain;<br>9-1"<br>Encoding: 7bit<br>file attached<br>91394<br>t/ntm;<br>attached;<br>91394<br>s_2012_18_02,h<br>Encoding: 7bit<br>un_28_2012_18_02,h<br>Encoding: 7bit<br>un_28_2012_18_02,h<br>ExBODY{ BACKGRO<br>Y:Courier New;<br>1a]; MARGIN-BOTTH: 2p<br>-COLOR: #FFFFF;<br>. MARGIN-TOP: | to this letter.<br>tml"<br>02.html"<br>UND-COLOR: #FFFFF;<br>14. FONT-FMILYIAN<br>OM: 11px; BORDER-ST<br>7: BACKSROUND-COLOR<br>FONT-SIZE: 12pt; F<br>10px: J/2TX, ISX/LEX | FONT-SIZE: 12pt; CC<br>al; FONT-SIZE: 10pt<br>YLE: solid; BOADER-<br>: #OFDFES; JH2 { CO<br>ONT-WEIGHT: normal;<br>DX-MEIG HITA- | DLOR:<br>;;<br>_OR: |            |            | ×                      |
| Entire conversation (175355                                                                                                    | i bytes)                                                                                                    |                                                                                                    |                                                                                                    |                     |            |            | <b>V</b>               |
| Eind                                                                                                    | Save <u>A</u> s                                                                                                    | Print                                                                                                    | O ASCII                                                                                                    | EBCDIC              | O Hex Dump | 🔘 C Arrays | Raw                    |
| Help                                                                                                    |                                                                                                    |                                                                                                    |                                                                                                    |                     |            |            | Filter Out This Stream |
| 🛃 start 🔰 🔽 🗤                                                                                                    | ware Accelerated                                                                                                    | Tollow TCP Stream                                                                                                    | Decode Base64 Onlin                                                                                                    |                     |            |            | 🤦 📜 🚾 6:13 PM          |

baseb4 decode | encode

| admin+starthack.com |  |  |
|---------------------|--|--|
|                     |  |  |
|                     |  |  |
|                     |  |  |

Awesome We got the **username** some of you might be thinking why there is a + sign in the username field . as we have discussed so far this email id used is created from a website and not from gmail or yahoo servers so remember by default every mail id made from the CPanel has the username " mail id " like everywhere but @ changes to +

If we have used gmail or yahoo there would have been @ symbol remember .

Okk so now lets find the password :

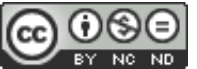

#### Base64 decode | encode

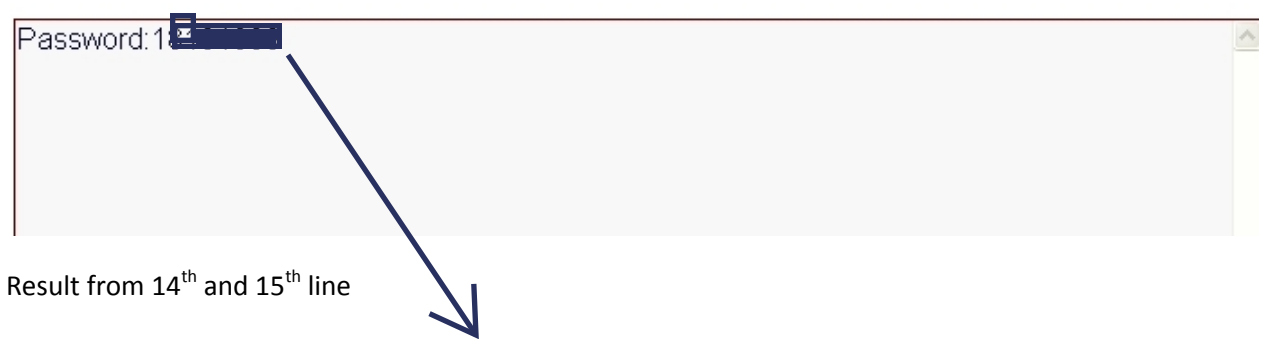

Now we have the username and the password.

And we know what mail servers are used like cpanels generally have mail.[site name].com so where do we login?

Here in this case site's name is starthack.com so to login we know that webmail is supported at port number 2095

So we hit <u>www.starthack.com:2095</u>

Voila ! success! Login found

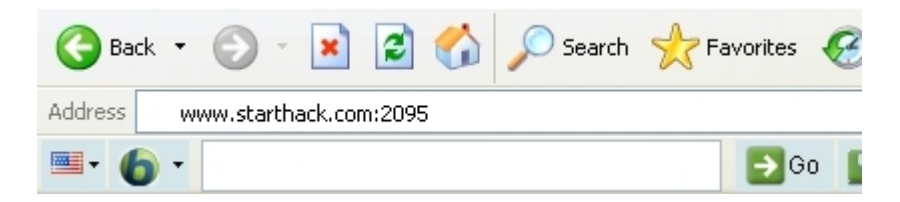

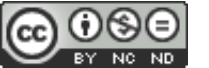

| 🔷 Webmail Login                                 | × 🖾 (1145 unread) - nipunjaswal × New Tab × 🗖                         |                      |
|-------------------------------------------------|-----------------------------------------------------------------------|----------------------|
| $\leftarrow \Rightarrow \times \bigcirc$ www.st | arthack.com:2095                                                      | ☆ 🔝 🔧                |
|                                                 |                                                                       |                      |
|                                                 |                                                                       |                      |
|                                                 |                                                                       |                      |
|                                                 |                                                                       |                      |
|                                                 |                                                                       |                      |
|                                                 | Left-click and drag to define a rectangular area you want to be shot. |                      |
|                                                 |                                                                       |                      |
|                                                 |                                                                       |                      |
|                                                 | Email Address                                                         |                      |
|                                                 | an an an an an an an an an an an an an a                              |                      |
|                                                 | Password                                                              |                      |
|                                                 |                                                                       |                      |
|                                                 | En Enter your email pussioora.                                        |                      |
|                                                 | Log in                                                                |                      |
|                                                 |                                                                       |                      |
|                                                 |                                                                       |                      |
|                                                 |                                                                       |                      |
|                                                 |                                                                       |                      |
|                                                 |                                                                       |                      |
|                                                 |                                                                       |                      |
|                                                 |                                                                       |                      |
|                                                 |                                                                       |                      |
|                                                 |                                                                       |                      |
|                                                 | 📕 👌 🔕 😣 💷                                                             | €:17 PM<br>6/28/2012 |

Now lets login with the credentials found !

| 🖉 Webmail Login 🛛 🗙 🖾 (1145 unrea                            | id) - nipunjaswal × 🔪 New Tab 🛛 × 🔽 |                              |
|--------------------------------------------------------------|-------------------------------------|------------------------------|
| $\leftrightarrow$ $\Rightarrow$ X (S) www.starthack.com:2095 |                                     | 公 🗟 🔧                        |
|                                                              |                                     |                              |
|                                                              |                                     |                              |
|                                                              | Cogin successiti. Redirecting       |                              |
|                                                              |                                     |                              |
|                                                              |                                     |                              |
|                                                              |                                     |                              |
|                                                              |                                     |                              |
|                                                              |                                     |                              |
|                                                              |                                     |                              |
|                                                              |                                     |                              |
|                                                              |                                     |                              |
|                                                              |                                     |                              |
|                                                              |                                     |                              |
|                                                              |                                     |                              |
|                                                              |                                     |                              |
|                                                              |                                     |                              |
|                                                              |                                     |                              |
|                                                              | œ                                   |                              |
|                                                              |                                     |                              |
|                                                              |                                     |                              |
| Waiting for www.starthack.com                                |                                     |                              |
|                                                              | 3 🖳 🧏 📴                             | ▲ 🖬 🖓 📢 6:17 PM<br>6/28/2012 |

So we logged in successfully !

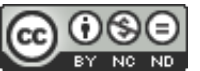

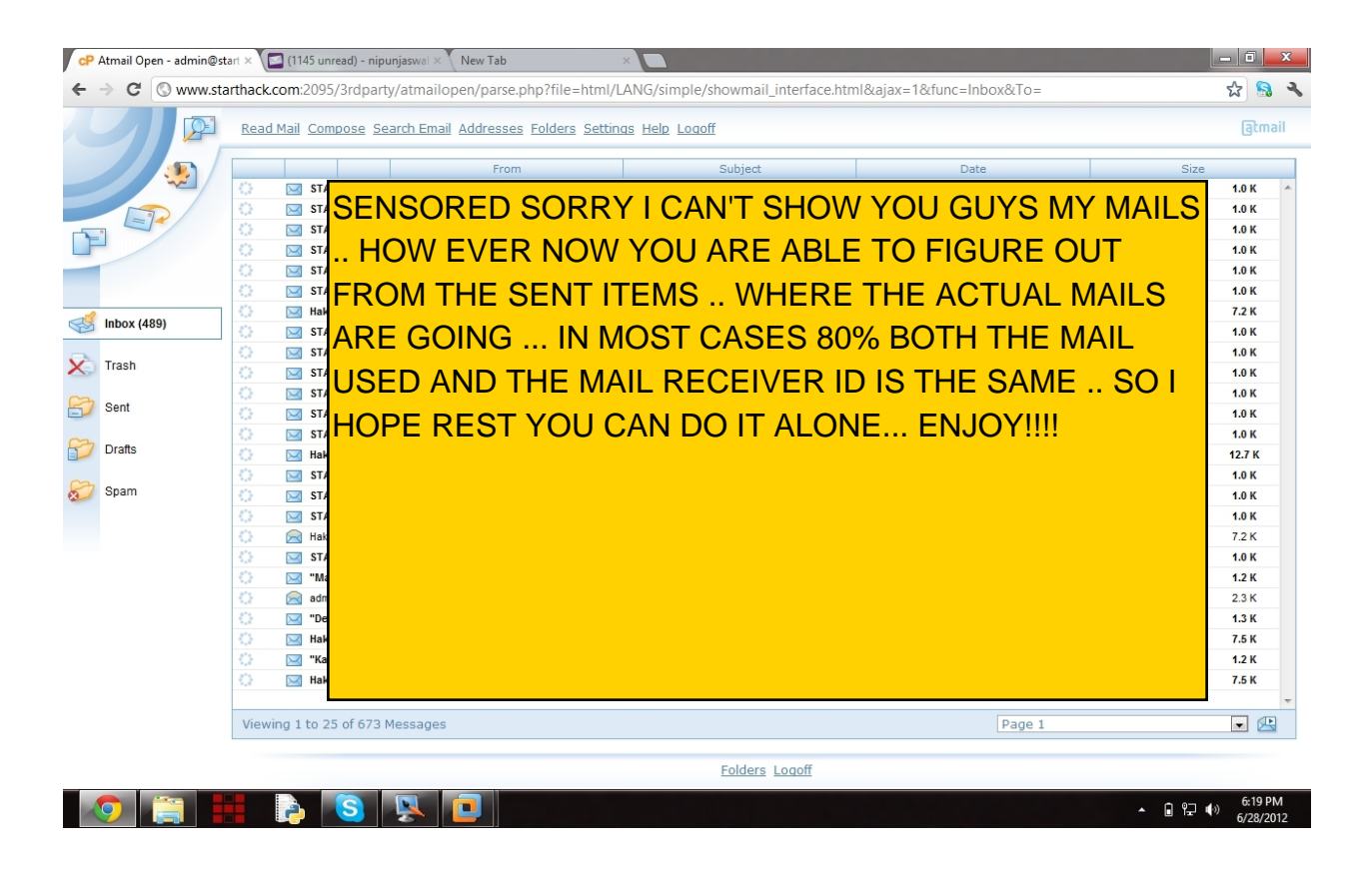

Finally we are in the mail inbox. Now we can figure out whose mail is this , where the mails are travelling ? who exactly is using these mails etc.

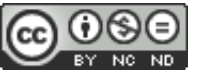

## **Special Thanks To:**

## Laura Chappell

Protocol Analysis Institute was created by Laura Chappell, foremost network analyst and one of the top industry speakers at events such as Microsoft TechEd, HP Tech Forum, HTCIA International Conference and more.

Protocol Analysis Insitute is the parent company of Chappell University and Wireshark University.

### Mr. Nickson

Mr TCGNickson is the admin at totalcomputergeek.com and promotes hackingtalks.com website . a great place to learn technology faster.

### Mr. Vivek ramachandran

Vivek Ramachandran is a world renowned security researcher and evangelist. His expertise includes computer and network security, exploit research, wireless security, computer forensics, embedded systems security, compliance and e-Governance. He is the author of the books - "Wireless Penetration Testing using Backtrack" and "The Metasploit Megaprimer", both up for worldwide release in mid 2011. Vivek is a B.Tech from <u>IIT Guwahati</u> and an advisor to the computer science department's Security Lab.

## Chetan Soni

My best friend and a pro hacker currently working as Sr. Security Specialist at SECUGENIUS SECURITY SOLUTIONS

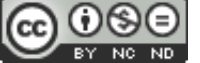